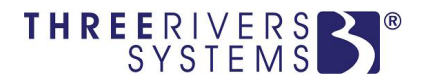

# **CAMS**<sup>®</sup> Enterprise

# **Course Management**

Three Rivers Systems, Inc. Published: 07 May 2012

#### Abstract

Course Management, accessed via the Faculty Portal, provides faculty members (instructors, advisors, staff, etc.) the ability to manage individual courses and their content.

It is fully integrated with CAMS Enterprise, which saves time and prevents data error from manually transferring grades.

Faculty will be able to define course content, communicate with students, maintain grades and tests, and even determine which course options a student may view.

# **Disclaimer**

Three Rivers Systems, Inc. makes no representation or warranties with respect to the contents or use of this guide. Further, Three Rivers Systems, Inc. reserves the right to revise this guide and make changes to its contents at any time without obligation to notify any person or entity of such revisions or changes.

In no event will Three Rivers Systems, Inc. be liable to buyer or any other party for any damages, including any lost profits, lost savings, or other special incidental or consequential damages arising out of the use of or inability to use such product, even if Three Rivers Systems, Inc. has been advised of the possibility of such damages, or for any claim by any other party.

© 2012 Three Rivers Systems, Inc. All rights reserved. All company and product names included in this site may be trademarks or registered trademarks of their respective companies. The information contained in these pages is subject to change at any time without prior notice.

# Table of Contents

| Course Management                                      | 4  |
|--------------------------------------------------------|----|
| Content Management                                     | 5  |
| Announcements                                          | 5  |
| Course Documents                                       | 6  |
| Textbooks                                              | 8  |
| Links                                                  | 9  |
| Faculty Contact Information                            | 10 |
| Course Information                                     | 11 |
| Communication                                          | 13 |
| Email                                                  | 13 |
| Discussion Groups                                      | 16 |
| Grade Book Setup                                       | 21 |
| Establishing Grade Standards                           | 21 |
| Setting up Assignment Categories                       | 24 |
| Creating Assignments                                   | 26 |
| Grades                                                 | 27 |
| Entering Grades                                        | 27 |
| Online Testing                                         | 32 |
| Viewing Grades                                         | 32 |
| Grade Reports                                          | 32 |
| Calculating Grades                                     | 33 |
| Mid-Term Grade Calculation                             | 35 |
| Final Grade Calculation                                | 37 |
| Submit Grades                                          | 38 |
| Resubmitting Grades                                    | 39 |
| Direct Grade Submit                                    | 41 |
| Reports                                                | 43 |
| Student Grades Detail                                  | 43 |
| Final Course Grades                                    | 43 |
| Attendance                                             | 44 |
| Attendance Reports                                     | 46 |
| Course Utilities                                       | 47 |
| Copying Course Content                                 | 47 |
| Defining Student Groups                                | 48 |
| Set Student Access                                     | 49 |
| Set TA (Teaching Assistant) Access                     | 49 |
| Import Blackboard <sup>™</sup> Archive Files           | 51 |
| Upload/Import Respondus <sup>®</sup> QTI Archive Files | 52 |
| Course Reports                                         | 54 |
| Class Roster                                           | 54 |
| Student Portal Usage                                   | 54 |
| Course Options                                         | 55 |
| Additional Options                                     | 55 |
| Course Management Administration                       | 56 |
| Index                                                  | 57 |

# **Course Management**

When a faculty member clicks the **Course Management >My Courses** link on the navigation bar, the instructor's course schedule displays.

| Dennis Welds<br>Current term: SP-09 (change)<br>Edit Address  <br>Change Password   Logout | My Courses  |                                   |          |          |           |
|--------------------------------------------------------------------------------------------|-------------|-----------------------------------|----------|----------|-----------|
| Faculty Portal                                                                             | Course ID   | Course Name                       | Enrolled | Begins   | Ends      |
| Home                                                                                       | CEN101LEC01 | Computer Hardware Basics          | 5        | 1/5/2009 | 5/15/2009 |
| Mv Students                                                                                | CEN102LEC01 | Computer Hardware Troubleshooting | 0        | 1/5/2009 | 5/15/2009 |
|                                                                                            | CEN201LEC01 | Computer Software Basics          | 0        | 1/5/2009 | 5/15/2009 |
| Registration                                                                               | TRS34601    | CHRISTIANITY IN AMERICA           | 1        | 1/5/2009 | 5/22/2009 |
| Course Offering                                                                            | AAA123LEC01 | AAA Test Course                   | 5        | 1/5/2009 | 5/15/2009 |
| Course Master                                                                              | CEN101LEC02 | Computer Hardware Basics          | 0        | 1/5/2009 | 5/15/2009 |
| Degree Information                                                                         | ZZZ100LEC   | Zebra identification              | 1        | 1/5/2009 | 5/22/2009 |
| Stop Registration                                                                          |             |                                   |          |          |           |
| Unofficial Registration                                                                    |             |                                   |          |          |           |
| Academic                                                                                   |             |                                   |          |          |           |
| Class Roster                                                                               |             |                                   |          |          |           |
| Directory                                                                                  |             |                                   |          |          |           |
| Email Students                                                                             |             |                                   |          |          |           |
| Faculty Contact                                                                            |             |                                   |          |          |           |
| Course Management                                                                          |             |                                   |          |          |           |
| My Courses                                                                                 |             |                                   |          |          |           |

Figure 1: Courses Available for Course Management

From here, the instructor can see which courses they are scheduled to teach, how many students are enrolled, and the class start and end dates.

To access content management for a course click the Course ID to access the **Course Options** page for that course.

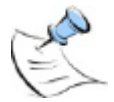

**Note:** Your database administrator may customize any of the Course Options page labels as desired by modifying the Label field of the CourseManagementMenu SQL table.

| Computer Software Advanced [<br>My Courses > Course Options | CEN202LEC01]                                                        |                                       |
|-------------------------------------------------------------|---------------------------------------------------------------------|---------------------------------------|
| Course Information                                          | Course Gradebook                                                    | Course Attendance                     |
| Course Information<br>Course Textbooks                      | Setup Gradebook<br>Setup Grade Standards<br>Setup Categories        | Attendance Entry<br>Attendance Report |
| Course Documents                                            | Setup Assignments                                                   | Course Utilities                      |
| Course Hyperlinks                                           | Record Grades<br>By Assignment<br>By Student                        | Copy Content<br>Define Student Groups |
| Discussion Forum<br>Email<br>Student Calendar               | Submit Grades<br>Calculate Midterm Grades<br>Calculate Final Grades | Set TA Access<br>Archive Files        |
| Student Calendar                                            | View/Edit Calculated Grades                                         | Course Reports                        |
| Online Testing                                              | Submit Grades                                                       | Class Roster                          |
| Manage Online Tests                                         | Reports<br>Student Grades Detail                                    | Student Portal Usage                  |
|                                                             | Final Course Grades                                                 | Course Options                        |
|                                                             |                                                                     | Additional Options                    |

Figure 2: Course Options

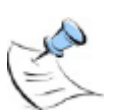

**Note:** Before an instructor can access Course Management, the security for faculty and teachers assistants must be set up. Refer to the CAMS Manager or Faculty manual for these instructions.

### **Content Management**

The content management features within CAMS Enterprise Course Management give instructors tools to enter, manage, and preview how students will view course information, assignment listings, and required materials. Within this section, students will be able to access external links to pertinent information that instructors provide and will be able to retrieve archived documents. Each term these functions will save faculty members time by eliminating duplication of work processes and improving document organization and accessibility.

To return to the main Faculty portal home page click the Home link.

### Announcements

An instructor can create announcements online for students to view using the Announcement setup. The instructor has the ability to assign the subject, the message, and the dates to display the message. When the Display Until date has passed, the message is automatically no longer visible to the students. Students will see these announcements on the course's main page when they access the course through the student portals.

| Compute          | Computer Hardware Basics [CEN101LEC01]             |                                                                 |         |                       |                       |  |  |
|------------------|----------------------------------------------------|-----------------------------------------------------------------|---------|-----------------------|-----------------------|--|--|
| My Cours         | My Courses > Course Options > Course Announcements |                                                                 |         |                       |                       |  |  |
| Add Ann          | ouncement                                          | Preview                                                         |         |                       |                       |  |  |
| Course           | Announce                                           | ements                                                          |         |                       |                       |  |  |
| Action           | Subject                                            | Message                                                         | Visible | Display After         | Display Until         |  |  |
| Edit  <br>Delete | Course<br>Evaluation                               | Dont forget to fill out the course<br>evaluation.<br>Thank you. | YES     | 4/1/2006 8:00:00 AM   | 5/25/2008 11:59:00 PM |  |  |
| Edit  <br>Delete | Welcome                                            | Welcome to Computer Hardware Basics                             | YES     | 5/1/2006 12:01:00 AM  | 5/30/2008 11:59:00 AM |  |  |
| Edit  <br>Delete | Welcome                                            | Welcome to Computer Electronics.                                | YES     | 2/24/2008 12:59:00 AM | 3/30/2008 11:59:00 PM |  |  |

Figure 3: Faculty Add Announcement window

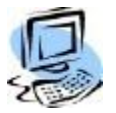

#### Step-By-Step: Add an Announcement

1. From My Courses >Course Options >Course Announcements click Add Announcement. The Add Course Announcement detail window opens.

| Computer Hardware Basics [CEN101LEC01]                |                         |        |  |  |  |
|-------------------------------------------------------|-------------------------|--------|--|--|--|
| My Courses > Course Options > Add Course Announcement |                         |        |  |  |  |
| – Add Course Announcemen                              | t                       |        |  |  |  |
| *Subject:                                             |                         |        |  |  |  |
| *Message:                                             |                         | ×      |  |  |  |
| Display Announcement:                                 | Yes 💌                   |        |  |  |  |
| *Display After Date:                                  | ex. mm/dd/yyyy          |        |  |  |  |
| *Display After Time:                                  | ex. hh:mm               |        |  |  |  |
| *Display Until Date:                                  | ex. mm/dd/yyyy          |        |  |  |  |
| *Display Until Time:                                  | ex. hh:mm               |        |  |  |  |
|                                                       | Add Course Announcement | Cancel |  |  |  |

Figure 4: Add an Announcement

- 2. Enter the announcement subject and the message.
- 3. Enter a **Display After Date** and time and a **Display Until Date** and time. This will automatically display the announcement and then automatically turn if off when no longer needed.

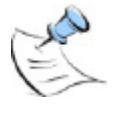

**Note:** The times must be entered in military (24 hour) time with a colon between hours and minutes. Example, 22:00 is 10 PM, or 09:00 is 9 AM.

4. Click the **Add Course Announcement** button to finish adding the announcement or **Cancel** to exit without saving.

### **Course Documents**

Instructors can upload documents normally passed out in class. Student can then download these documents from any location they have Internet access. Instructors can also post file types other than documents for students to download. CAMS Enterprise allows uploading of all types of files. If Windows recognizes a file type, the student may view the file without additional software. The instructors can upload all files necessary for the course. Instructors can organize files into categories and sort the files to display in a particular order.

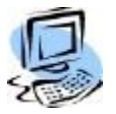

#### Step-By-Step: Add a Course Document

1. From My Courses >Course Options >Course Documents click Add Document. The Add Course Document detail window opens.

| Add Course Document —                 |                                   |
|---------------------------------------|-----------------------------------|
| *File:                                | Browse                            |
| Document Type:                        |                                   |
| *Sort Order:                          | 0                                 |
| Description:                          |                                   |
|                                       |                                   |
|                                       |                                   |
|                                       |                                   |
|                                       |                                   |
|                                       |                                   |
|                                       |                                   |
|                                       | ×                                 |
| ailability - Black Dates and T        | imes are always visible (default) |
| Display Begin Date:                   | Time:                             |
|                                       | (ex: HH: MM 24 Hour Clock)        |
| Display Until Date:                   | Time:                             |
| · · · · · · · · · · · · · · · · · · · |                                   |

Figure 5: Document Setup window

- 2. Browse for the document or file and click **Open**. Depending on the size of the file, such as video files, it may take a few minutes to upload (required).
- 3. Select a Document Type (Reference: CM Documents Types).
- 4. Enter a **Sort Order** (required), **Description**, and begin/end dates and times.
- 5. Click Add Course Document.
- 6. The document(s) will display in a list; Click **Edit** if Comments or Sort Order must be added or changed. Documents are displayed on the page by Document Type, then by Sort Order within the Document Type.

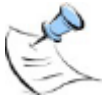

**Note:** A file name cannot use any of the following characters when adding a course document: \/:\*? " <> |

If a student cannot view uploaded course documents, have the student follow these instructions:

- 1. Go to the Internet Explorer Tools menu
- 2. Select Internet Options
- 3. Select Advanced tab
- 4. Scroll down to Security
- 5. Check the Do not save encrypted pages to disk option

### **Textbooks**

There are two ways that textbooks can be displayed on the portals. The first of these is through CAMS Enterprise via **Registration >Offering Maintenance** (see *Registration Setup.pdf* for more details). Textbooks listed on the Book List in Offering Maintenance will automatically display in the portal.

Additionally, if the functionality is enabled, instructors may also add, edit, and delete text books directly though the portal. This functionality is enabled through the **CAMS Manager** module (see *CAMS Manager.pdf* for details).

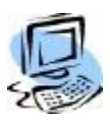

#### Step-By-Step: Edit, Delete, or Add a Textbook

- 1. From My Courses >Course Options >Course Textbooks:
  - a. Click **Edit** to make changes to existing Textbooks listed. The Course Text Book Detail window appears.
  - b. Click Delete to remove existing Textbooks listed
  - c. Click **Add Textbook** to add a new entry. The Add New Textbook detail opens.

| Ay Courses > Course Options > Course Text Book Detail |             |  |
|-------------------------------------------------------|-------------|--|
| Add New Text Book                                     |             |  |
| *ISBN:                                                |             |  |
| *Book Title:                                          |             |  |
| Author:                                               |             |  |
| Publisher:                                            |             |  |
| Publisher Phone:                                      |             |  |
| Cost:                                                 |             |  |
| Required:                                             |             |  |
|                                                       | Save Cancel |  |
|                                                       |             |  |

Figure 6: Add Textbook window

- 2. Enter the **ISBN** and **Book Title**. Please note that although ISBN is a required field, there is no required format. This field will accept both alpha and numeric characters, as well as symbols.
- 3. Add the Author, Publisher, Publisher Phone, and Cost if desired.
- 4. If the textbook is required reading for the course, check the **Required** box.
- 5. Click **Save** to add the textbook and return to the Textbooks page.

### Links

To make additional information available to students, instructors may add links to Internet and Intranet content. This can include documents, media, and external course content. To create a link, instructors need to provide a: name, URL (Uniform Resource Locator), description, and visibility. If the New Window column is set to Yes, the link will open in a new browser window, keeping the student portal page open.

| Computer Electronics Basics [CEN101LEC01]       |                         |                       |                      |               |         |               |
|-------------------------------------------------|-------------------------|-----------------------|----------------------|---------------|---------|---------------|
| My Courses > Course Options > Course Hyperlinks |                         |                       |                      |               |         |               |
| Add Hyperli                                     | Add Hyperlink   Preview |                       |                      |               |         |               |
| Hyperlink                                       | Listing                 |                       |                      |               |         |               |
| Actions                                         | Title                   | URL                   | Description          | Sort<br>Order | Visible | New<br>Window |
| Edit   Delete                                   | Google Search Engine    | http://www.google.com | Google Search Engine | 1             | YES     | YES           |

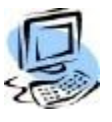

#### Figure 7: Faculty Links Setup window

Step-By-Step: Add an External Link

1. From **My Courses >Course Options >Course Hyperlinks** click **Add Hyperlink**. The Add Course Hyperlink detail window opens.

| Computer Electronics Bas | sics [CEN101LEC01]          |
|--------------------------|-----------------------------|
| My Courses > Course Opt  | ions > Add Course Hyperlink |
| - Add Course Hyperlink   |                             |
| *Title:                  |                             |
| *UBL:                    |                             |
| OKE.                     |                             |
| *Description:            | A                           |
|                          |                             |
|                          |                             |
|                          |                             |
|                          |                             |
|                          | <b>x</b>                    |
| Display Hyperlink:       |                             |
|                          |                             |
| New Window:              | YES 🗸                       |
| Sort Order:              |                             |
| ]                        | Add Course Hyperlink Cancel |
| l                        |                             |

Figure 8: Add External Link

- 2. Enter the **Title** and **URL**. The **URL** field does not check for the validity of the **URL** entered.
- 3. Add a **Description**, if necessary, change **New Window** to **Yes** if the external link should be opened in a new window, and set the **Sort Order**.
- 4. Click **Add Course Hyperlink** to add the link and return to the Hyperlinks page.

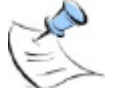

Note: To edit an External Link click Edit or to delete click Delete.

# **Faculty Contact Information**

Faculty information such as name, title, email, etc. is stored and updated in CAMS Enterprise. However, the instructor can change office location, office hours, personal link, preferred name, and a short note within the Academic section of the Faculty Portal.

| aculty Contact                           |                                                                            |                            |                        |
|------------------------------------------|----------------------------------------------------------------------------|----------------------------|------------------------|
| Faculty Contact                          |                                                                            |                            |                        |
| To change any of the following           | information, please contact th                                             | e CAMS Enterprise Manager  |                        |
| Title:<br>Name:<br>Email:<br>Work Phone: | Professor<br>Dennis Welds<br>dwelds@threerivers-cams.com<br>(314) 555-1212 |                            |                        |
| To update your personal infor            | nation, edit the pertinent fields                                          | below and click the Update | My Contact Info button |
| Office Location:<br>Office Hours:        | Music Office (room 220)                                                    |                            |                        |
| Notes:                                   | Arrive on time.                                                            |                            |                        |
| Personal Link:                           | http://www.google.com                                                      |                            |                        |
| Preferred Name:                          | Dennis                                                                     |                            |                        |
|                                          | Update My Contact Info                                                     | Preview My Contact Info    |                        |

Figure 9: Faculty Personal Information

# **Course Information**

An instructor can provide course information that a student might need or want to know. Instructors can group information by subject and set dates they want the information available for viewing. After the **Display Until** date has passed, the message is automatically no longer visible to the students. Course information messages are in a separate section from Announcements to keep the main screen from clutter.

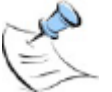

**Note:** Before Course Information can be added the **Course Information Subject** Lookup reference table must be populated with subject items.

| Computer                                         | Computer Hardware Basics [CEN101LEC01] |                      |                                                                                                    |                          |                           |  |  |
|--------------------------------------------------|----------------------------------------|----------------------|----------------------------------------------------------------------------------------------------|--------------------------|---------------------------|--|--|
| My Courses > Course Options > Course Information |                                        |                      |                                                                                                    |                          |                           |  |  |
| Add Inforn                                       | nation   Prev                          | iew                  |                                                                                                    |                          |                           |  |  |
| Informat                                         | ion Listing                            |                      |                                                                                                    |                          |                           |  |  |
| Action                                           | Subject                                | Name                 | Description                                                                                                    | Display After            | Display Until             |  |  |
| Edit  Delete                                     | Attendance<br>Policies                 | Attendance<br>Policy | Three absences are allowed per term More than three<br>unexcused absences will result in a one percent drop in<br>grade for each absence in excess of three. | 9/21/2008 12:01:00<br>AM | 12/14/2008 11:59:00<br>PM |  |  |
| Edit  Delete                                     | Course<br>Materials                    | Course<br>Materials  | Course materials will be made available via the Course<br>Documents section of the Student Portal.                                                           | 9/21/2008 12:01:00<br>AM | 12/14/2008 11:59:00<br>PM |  |  |

Figure 10: Course Information Setup window

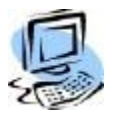

#### Step-By-Step: Add Course Information

1. From My Courses >Course Options >Course Information click Add Information. The Add Course Information detail window opens.

| Computer Electronics Basics [CEN101LEC01]            |                               |   |  |  |  |
|------------------------------------------------------|-------------------------------|---|--|--|--|
| My Courses > Course Options > Add Course Information |                               |   |  |  |  |
| Add Course Information<br>*Subject:<br>*Name:        | Attendance Policies           |   |  |  |  |
| *Description:                                        |                               | ] |  |  |  |
| *Display After Date:                                 | ex. mm/dd/yyyy                |   |  |  |  |
| *Display After Time:                                 | ex. hh:mm                     |   |  |  |  |
| *Display Until Date:                                 | ex. mm/dd/yyyy                |   |  |  |  |
| *Display Until Time:                                 | ex. hh:mm                     |   |  |  |  |
|                                                      | Add Course Information Cancel |   |  |  |  |

Figure 11: Add Course Information

2. Select a **Subject**, used to categorize information. Enter a **Name** (title), the **Description**, **Display After** date and time, and **Display Until** date and time.

3. Click the Add Course Information button to finish.

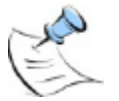

**Note:** The times must be entered in military (24 hour) time with a colon between hours and minutes. Example 22:00 is 10 PM, or 09:00 is 9 AM.

### Communication

Students and faculty maintain optimum communications through the email and discussion group functions within CAMS Enterprise Course Management. Numerous email utilities enable instructors to tailor highly defined messages that allow for very personalized or collective communications. Instructors also have the ability to create email groups.

### Email

An instructor can email students and assistants directly from Course Management. The instructor can email all the students of a particular course or all students in all courses. The instructor can also subdivide and email students as a particular group or individually. Additionally, the email may contain attachments. You can find information on creating email groups in the Utilities section of this document.

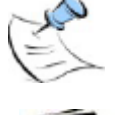

Note: This feature uses the student's local address email1 field.

#### Step-By-Step: Send An Email

- 1. Click **My Courses >Course Options >Email**.
- 2. Choose one of the following options:
  - All students in this course
  - All students in all my courses this term
  - Choose individual student(s) from students in this course
  - Choose individual student(s) from all my students in all my courses
  - Choose a group(s) from any course I am teaching this term

#### Computer Electronics Basics [CEN101LEC01]

My Courses > Course Options > Email Send To

Email Send To

Select Students

- C All students in this course
- O All students in all my courses this term.
- Choose individual student(s) from students in this course.
- Choose individual student(s) from all my students in all my courses
- Choose a group(s) from any course I am teaching this term.

Figure 12: Email Options window

3. If an instructor selects **All students in this course**, CAMS will display the names of the students in the class and their email addresses as listed in their home address record. It will also display whether their email is in a valid format. Students without an email address will not display.

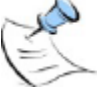

**Note:** If the instructor checks the Show Withdrawn Students box, students who have withdrawn will be displayed.

| MANAGERIAL ACCOUNTING [AC221L02]                  |                                               |                            |                              |  |
|---------------------------------------------------|-----------------------------------------------|----------------------------|------------------------------|--|
| My Courses > Course Options > Email Who Selection |                                               |                            |                              |  |
| Email Send To -> Email Who                        |                                               |                            |                              |  |
|                                                   |                                               |                            | Show Withdrawn Students 🗹    |  |
| This em                                           | This email will go to the following students: |                            |                              |  |
| Send                                              | Student ID                                    | Student Name               | Email                        |  |
| ОК                                                | 445                                           | AARON, JULIE B - Withdrawn | student@college.edu          |  |
| ОК                                                | 473                                           | GRIGGS, STEPHANIE I        | student@threerivers-cams.com |  |
| ОК                                                | 48607                                         | ROWOLD, STACY              | stacyr@threerivers-cams.com  |  |
| Back                                              | Continue                                      |                            |                              |  |

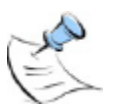

Figure 13: Email List screen

**Note:** If the instructor selects the groups option, a list of all groups from the instructor's term schedule will display. This allows the instructor to choose group(s) to email.

- 4. If the displayed information is correct click Continue
- 5. Select whether to send the email to the Teacher's Assistant(s) (TA)

| Computer Hardware Basics [CEN101LEC01]                                                                                                    |
|----------------------------------------------------------------------------------------------------|
| My Courses > Course Options > CC Email Select                                                                                                    |
| Email Send To -> Email Who -> CC Options                                                                                                    |
| Send Email: Step 2 - Select TA or Staff                                                                                                    |
| Choose one of the following options to carbon copy (cc) TA or Staff to on this email:                                                                                                    |
| <ul> <li>None</li> <li>All TA's &amp; Staff associated with this course</li> <li>All TA's &amp; Staff associated with all of my courses in this term</li> <li>Choose individual TA's &amp; Staff from any of my courses in this term</li> </ul> |
| Back                                                                                                    |

Figure 14: Email Teacher's Assistant screen

6. Attach file(s) if applicable. First browse to the document and click **Add Attachment**. Add additional documents as necessary.

Note: Maximum file name size for attachments is 50 characters.

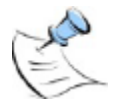

| Computer Hardware Basics [CEN101LEC01]                                        |  |  |
|-------------------------------------------------------------------------------|--|--|
| My Courses > Course Options > Email Attachments                               |  |  |
| Email Send To -> Email Who -> CC Options -> Email CC To Who -> Add Attachment |  |  |
| Send Email: Step 2b                                                           |  |  |
| Locate your attachment file if applicable:                                    |  |  |
| Attachment: Browse                                                            |  |  |
| Current Attachments:                                                          |  |  |
| Back Add Attachment Continue                                                  |  |  |

Figure 15: Add Attachment screen

- 7. Click Continue.
- 8. An email template will display showing the email addresses of the individuals who will receive the email. Enter the subject and message, and click **Send**.

| Computer Hardware Basics [CEN101LEC01]                                                                                              |  |  |  |
|----------------------------------------------------------------------------------------------------|--|--|--|
| My Courses > Course Options > Email Entry                                                                                           |  |  |  |
| Email Send To -> Email Who -> CC Options -> Email CC To Who -> Add Attachment -> Finish                                             |  |  |  |
| Send Email: Step 4 - Send the Email                                                                                                 |  |  |  |
| Fill in all fields. Click the SEND button to send the email. The email will automatically be CC'd to the instructor of this course. |  |  |  |
| To: krista@example.com                                                                                                    |  |  |  |
| Subject:                                                                                                    |  |  |  |
| Message:                                                                                                    |  |  |  |
| Back Send                                                                                                    |  |  |  |

Figure 16: Email Template screen

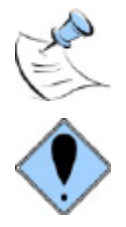

**Note:** The email will go out separately to each individual email address so no student will see any other student's email address.

There will be no notification if the email address listed in the student's record is no longer valid, or if the email was not received. An IT administrator must look at the SMTP folders to verify the email addresses.

# **Discussion Groups**

Discussion groups are an excellent venue for students and/or instructors to exchange ideas or discuss class related topics. The instructor creates and moderates the discussion group.

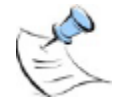

**Note:** The following Discussion Group information refers to the default style Discussion Groups. If your institution has enabled the Forum Portals which will open in a new window upon clicking the Discussion Forum link, please refer to the Forum Portals.pdf document.

### Step-By-Step: Add A Forum

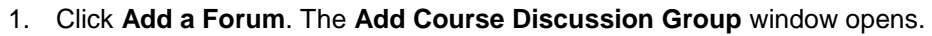

| Computer Hardware Basics [CEN101LEC01]                                        |             |          |  |        |  |
|-------------------------------------------------------------------------------|-------------|----------|--|--------|--|
| My Courses > Course Options > Forum Display                                   |             |          |  |        |  |
| Course Discussion Group Setup<br>Sort Discussion Groups                       |             |          |  |        |  |
| Add Forum                                                                     | Preview     |          |  |        |  |
| Search the f                                                                  | orums for a | keyword: |  | Search |  |
| Homework Discussion [Disconnect] [Update] [Resources] (0) [Copy] (0 messages) |             |          |  |        |  |

Figure 17: Add Forum window

2. Enter the forum name and a description. Click Add.

| Add Course Discussion Group<br>Please fill out both of the fields to add a discussion group.                                                                                                    |
|----------------------------------------------------------------------------------------------------|
| Name: *                                                                                                    |
| Description: *                                                                                                    |
| Choose style: ▼         B       I         I       I         I </td |
|                                                                                                    |
|                                                                                                    |
|                                                                                                    |
|                                                                                                    |
|                                                                                                    |
| Add                                                                                                    |

Figure 18: Create Forum

For the **Description** field the instructor has the ability to format the description text and also include tables and pictures.

| ART HISTORY I [AR160LEC01]                                                                   |  |  |
|----------------------------------------------------------------------------------------------|--|--|
| Add Course Discussion Group<br>Please fill out both of the fields to add a discussion group. |  |  |
| Name: * What can you tell us about the artist who painted this?                              |  |  |
| Description: *                                                                               |  |  |
| Choose style: 💌                                                                              |  |  |
|                                                                                              |  |  |
| Give details and discuss the <b>pros</b> and <b>cons</b> of this artist.                     |  |  |
|                                                                                              |  |  |
| <u> </u>                                                                                     |  |  |
| Add Cancel                                                                                   |  |  |

Figure 19: Format Forum

If you are including pictures those pictures must be accessible from outside your internal network. This means that the picture cannot be located on your C: drive. The location of the picture must be something that starts with http://...yes

3. Click Add to add the forum or Cancel to cancel the new forum.

The new forum displays. Use the **Update** to change the Name or Description of the forum.

| Computer Hardware Basics [CEN101LEC01]                                                                          |                                         |  |  |  |
|----------------------------------------------------------------------------------------------------|-----------------------------------------|--|--|--|
| My Courses > Course Options > Forum Display                                                                     |                                         |  |  |  |
| Course Discussion Group Setup<br>Sort Discussion Groups                                                         |                                         |  |  |  |
| Add Forum                                                                                                    | Preview                                 |  |  |  |
| Add Thread in Homework Discussion                                                                               |                                         |  |  |  |
| Search the fo                                                                                                   | Search the forums for a keyword: Search |  |  |  |
| Homework Discussion [Disconnect] [Update] [Resources] (0) [Copy] (1 message)                                    |                                         |  |  |  |
| Tonight's Homework by Dennis Welds at 11/7/2008 10:22:30 AM<br>(0 replies , last post on 11/7/2008 10:22:30 AM) |                                         |  |  |  |

Figure 20: Course Forums window

4. Click **Disconnect** when a forum is no longer needed, and it will no longer be visible. Click **Copy** to have all the messages emailed to you. The **Resources** link is for future use when importing Blackboard curriculum.

5. Click **Preview** to see what the students will see on their portal.

| Faculty Preview Mode<br>Current term: Fall 2008 | Computer Hardware Basics[CEN101LEC01]                                            |
|-------------------------------------------------|----------------------------------------------------------------------------------|
| Faculty Preview Mode                            |                                                                                  |
| Close window or tab to end<br>preview mode.     | Search the forums for a keyword: Search                                          |
|                                                 | Homework Discussion [Resources] (0) [Copy] (1 messages)<br>Discuss Homework Hare |
| THREERIVERS B                                   |                                                                                  |

Figure 21: Instructor Preview Mode

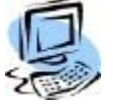

### Step-By-Step: Create Discussion Group

Each forum can have a number of Discussion Groups (Discussion Threads).

- 1. Click the hyperlink for the forum name.
- 2. Click Add Thread. Enter the Subject and Message.

| Computer Hardware Basi                                    | cs [CEN101LEC01]                                                                                              |  |
|-----------------------------------------------------------|----------------------------------------------------------------------------------------------------|--|
| My Courses > Course Options > Forum Post Message          |                                                                                                    |  |
| Course Discussion Group<br>Discussion Group: Field Trip D | Post a Message<br>iscussion                                                                                   |  |
| Subject:*<br>Message:*                                    | Thoughts on latest visit.<br>What were your thoughts on the work<br>environment for our latest business trip? |  |
|                                                           | E-mail me when someone posts a new message in this thread.                                                    |  |
| 1                                                         | Reset Form Post Message                                                                                       |  |
| Return to Discussion Group                                |                                                                                                    |  |

Figure 22: Start Discussion Thread

You can select **E-mail me when someone posts a new message in this thread** if you want to notification when someone posts a reply.

3. Click **Post Message** to post the message to the discussion group or **Reset Form** to clear the form without posting.

As the moderator for all class forums and discussion threads the faculty has the ability to modify or delete any post deemed inappropriate for the topic.

| Computer Hardware Bas                                          | ics [CEN101LEC01]                                                                   |
|----------------------------------------------------------------|-------------------------------------------------------------------------------------|
| My Courses > Course Op                                         | tions > Forum Display Message                                                       |
| Course Discussion Group                                        | Message                                                                             |
| Field Trip Discussion                                          |                                                                                     |
| Date:                                                          | 11/7/2008 10:52:02 AM                                                               |
| Author:                                                        | Dennis Welds                                                                        |
| E-mail:                                                        | student2@threerivers-cams.com                                                       |
| Subject:                                                       | Thoughts on latest visit.                                                           |
| Message:                                                       | What were your thoughts on<br>the work environment for our<br>latest business trip? |
|                                                                | Post a Reply                                                                        |
| Return to Discussion Group<br>Delete Message<br>Modify Message | )<br>message)                                                                       |
| Discuss the latest field trip.                                 | visit. by Dennis Welds 🖂 at 11/7/2008 10:52:02 AM                                   |

Figure 23: Faculty Moderator

4. To reply to the post click **Post a Reply**.

5. Enter your message. If you would like to be emailed whenever someone replies to the discussion group check the **Email me when someone posts a new message in the three** checkbox.

| Computer Hardware Basics [CEN101LEC01]           |                                                                |  |
|--------------------------------------------------|----------------------------------------------------------------|--|
| My Courses > Course Options > Forum Post Message |                                                                |  |
| Course Discussion Group Post a Message           |                                                                |  |
| Discussion Group: Field Trip D                   | iscussion                                                      |  |
|                                                  |                                                                |  |
| Replying to: What were your                      | thoughts on the work environment for our latest business trip? |  |
| Subject:*                                        | Re: Thoughts on latest visit.                                  |  |
| Message:*                                        | A                                                              |  |
|                                                  |                                                                |  |
|                                                  |                                                                |  |
|                                                  |                                                                |  |
|                                                  |                                                                |  |
|                                                  |                                                                |  |
|                                                  | <b>v</b>                                                       |  |
|                                                  | E-mail me when someone posts a new message in this thread.     |  |
|                                                  |                                                                |  |
|                                                  | Reset Form Post Message                                        |  |
|                                                  |                                                                |  |
| Return to Message<br>Return to Discussion Group  |                                                                |  |

Figure 24: Post a Reply

6. Click **Post Message** to save and post your reply or click **Reset Form** to clear the form and start over or cancel the reply.

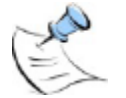

**Note:** the text size for various elements of the Discussion Group can be changed by editing the Portal.css files for both faculty and student portals.

# Grade Book Setup

Instructors can manage all assignments, set up grade standards and categories, enter individual grades, calculate mid-term and final grades, and submit grades from CE Course Management. Scores can be entered by assignment name or by student name.

### **Establishing Grade Standards**

A grade standard is used in determining what letter grade is received when a test or assignment score is entered. A grade standard must be set up before assignments can be created. The standard can be created manually or the institution's default standard can be copied.

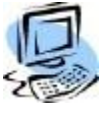

### Step-By-Step: Manually Add/Modify a Grade Standard

| Comput                           | Computer Software Advanced [CEN202LEC01]                                                                      |                                                                                             |                                                                                 |  |  |  |  |
|----------------------------------|----------------------------------------------------------------------------------------------------|---------------------------------------------------------------------------------------------|---------------------------------------------------------------------------------|--|--|--|--|
| My Cou                           | rses > Course Options > Setup                                                                                 | Grade Standards                                                                             |                                                                                 |  |  |  |  |
| <u>Add Sta</u>                   | ndard   Copy Default Grade Scale                                                                              | <u>Copy Scale from a Different Course</u>                                                   | <u>Mass Update Grades</u><br><u>Setup Categories</u>   <u>Setup Assignments</u> |  |  |  |  |
| Define                           | d Grade Scale for Class                                                                                       |                                                                                             |                                                                                 |  |  |  |  |
| Action                           | Letter Grade                                                                                                  | Cutoff Percent                                                                              | Letter Percent                                                                  |  |  |  |  |
| Edit  <br>Delete                 | A+                                                                                                    | 97                                                                                          | 97                                                                              |  |  |  |  |
| Edit  <br>Delete                 | А                                                                                                    | 94                                                                                          | 94                                                                              |  |  |  |  |
| Edit  <br>Delete                 | A-                                                                                                    | 90                                                                                          | 90                                                                              |  |  |  |  |
| Edit  <br>Delete                 | в+                                                                                                    | 87                                                                                          | 87                                                                              |  |  |  |  |
| Edit  <br>Delete                 | в                                                                                                    | 84                                                                                          | 84                                                                              |  |  |  |  |
| Edit  <br>Delete                 | в-                                                                                                    | 80                                                                                          | 80                                                                              |  |  |  |  |
| Edit  <br>Delete                 | C+                                                                                                    | 77                                                                                          | 77                                                                              |  |  |  |  |
| Edit  <br>Delete                 | с                                                                                                    | 74                                                                                          | 74                                                                              |  |  |  |  |
| Edit  <br>Delete                 | C-                                                                                                    | 70                                                                                          | 70                                                                              |  |  |  |  |
| Edit  <br>Delete                 | D                                                                                                    | 60                                                                                          | 60                                                                              |  |  |  |  |
| Edit  <br>Delete                 | F                                                                                                    | 0                                                                                           | 0                                                                               |  |  |  |  |
| This col<br>This col<br>This col | ored Letter Grade indicates a dup<br>ored Cutoff Percent indicates a di<br>ored Letter Percent indicates a di | l <mark>icate letter grade</mark> .<br>uplicate cutoff percent.<br>uplicate letter percent. |                                                                                 |  |  |  |  |

Figure 25: Grade Standard window

 Click Set Up Gradebook >Setup Grade Standards. The Grade Standards Setup window opens. If there is not already an existing grade standard click Add Standard. 2. In the above figure there is not a grade standard for the letter grade of D-. Click **Add Standard**. The Grade Standards Add screen opens.

| Computer Hardware Basi  | ics [CEN101LEC01]     |        |
|-------------------------|-----------------------|--------|
| My Courses > Course Opt | tions > Add Grade Sta | indard |
| - Grade Standards Add   |                       |        |
| *Letter Grade:          | D-                    |        |
| *Percent Cutoff:        | 50                    |        |
| *Letter Percentage:     | 50                    |        |
|                         | Add Crada Standard    | Cancel |
|                         | Add Grade Standard    | Cancel |

Figure 26: Add Grade Standard

3. Add the letter grade D- to the **Letter Grade** field. Enter the **Percent Cutoff**, which must be less than the previous grade's Percent Cutoff.

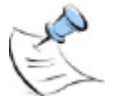

**Note:** The **Percent Cutoff** is the lower limit of that particular grade -- it is used to determine what a letter grade would be. For example, if an A- has a %Cutoff of 90 and an A has a %Cutoff of 94 then a 90, 91, 92 & 93 are all "A-" and 94 would start the "A"s.

4. Enter the Letter Percentage, which normally matches the Percent Cutoff number.

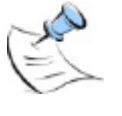

**Note:** The **Letter Percentage** is the grade % that should be used for that letter. For example, if a faculty member puts a letter grade on a document but has the TA enter grades into the grade book by percentages this lets the TA know what percentage to put for each letter grade. This allows for consistent grading.

5. Click Add Grade Standard to add the new grade standard.

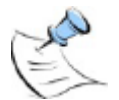

Note: To edit a Grade Standard click the Edit hyperlink next to the grade.

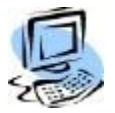

#### Step-By-Step: Copy Default Grade Scale

 Click Setup Gradebook >Setup Grade Standards >Copy Default Grade Scale. The Copy Default Grade Scale page displays. Current grades for the course, if any, displays on the left; the default grade scale displays on the right.

| omputer Hardware Bas                       | ics [CEN101LE      | C01]           |              |                                    |
|--------------------------------------------|--------------------|----------------|--------------|------------------------------------|
| / Courses > Course Op                      | tions > Copy [     | )efault Gr     | ade Scale    |                                    |
| Copy Default Grade Scale                   | e   Step 1-1       |                |              |                                    |
| Remember to recalculate the<br>entry.      | e grades using the | • Mass Upda    | te Grades pr | ocess if you change the grade scal |
|                                            |                    |                |              |                                    |
| No grades scale for the<br>current course. | Default Gra        | descale        |              |                                    |
|                                            | Letter Grade       | % CutOff       |              |                                    |
|                                            | A+                 | 97             |              |                                    |
|                                            | A                  | 94             |              |                                    |
|                                            | A-                 | 90             |              |                                    |
|                                            | B+                 | 87             |              |                                    |
|                                            | В                  | 84             |              |                                    |
|                                            | B-                 | 80             |              |                                    |
|                                            | C+                 | 77             |              |                                    |
|                                            | С                  | 74             |              |                                    |
|                                            | C-                 | 70             |              |                                    |
|                                            | D                  | 55             |              |                                    |
|                                            | F                  | 0              |              |                                    |
|                                            |                    |                |              |                                    |
|                                            | Back to Setu       | up Gradebook I | Utilities    | Process Grade Scale Copy           |

Figure 27: Copy Default Grade Scale

2. Click **Process Grade Scale Copy**. A copy of the default grade scale is now set up in the course.

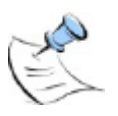

**Note:** To edit the default grade scale for the institution contact your CAMS Manger. The institution's default grade scale can be modified by changing the **SRGradeScaleDefault** SQL table.

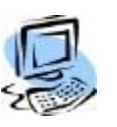

#### Step-By-Step: Copy Grade Scale from Another Course

An instructor may already have a preferred grade scale in use in another course that they are teaching. CAMS Enterprise allows the instructor to copy this grade scale instead of the Default Grade Scale.

- 1. Click the Copy Grade Scale From a Different Course link.
- 2. Select the Term/Course from the Course Name drop-down then click **Continue to View Grade Scale**.

The grade scale from the selected course is displayed along with the current grade scale.

3. Click Process Grade Scale Copy.

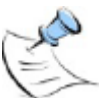

**Note:** Only Courses the instructor has previously instructed are able to be used as a source from which to copy.

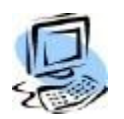

#### Step-By-Step: Mass Update Grades

Anytime the Grade Scale is changed and grades have already been entered for assignments, the Mass Update Grades process should be done in order to recalculate the grades.

- 1. After making any changes to the Grade Scale click Mass Update Grades.
- 2. Any grades already entered for assignments will be recalculated and a dialog box will display indicating the grades have been recalculated.

### **Setting up Assignment Categories**

An instructor can set up different categories of assignments. Each category can be given a weight percentage towards final class grade. Total of all categories must equal 100%. A category list that equals 100% must be set up before assignments can be created. The list of available categories is defined in the **SRTestAssignCat** glossary table.

| Comput  | er Software Advanced [CEN202LEC01]                                |                              |          |                  |
|---------|-------------------------------------------------------------------|------------------------------|----------|------------------|
| My Cou  | rses > Course Options > Setup Categories                          |                              |          |                  |
| Add Ca  | tegory                                                            | <u>Setup Grade Standards</u> | Setup As | <u>signments</u> |
| Setup   | Categories                                                        |                              |          |                  |
| Action  | Category                                                          |                              | Weight   | # Drops          |
| Edit    | Final Exam - (1) Assignment(s) - (2) Graded - (0) Documents       |                              | 50.00    | 0                |
| Edit    | Homework - (5) Assignment(s) - (12) Graded - (0) Documents        |                              | 20.00    | 0                |
| Edit    | Special Projects - (3) Assignment(s) - (7) Graded - (0) Documents |                              | 10.00    | 0                |
| Edit    | Tests - (3) Assignment(s) - (7) Graded - (0) Documents            |                              | 20.00    | 0                |
|         |                                                                   | Total:                       | 100.00   |                  |
| Total W | eight is 100 percent.                                             |                              |          |                  |

Figure 28: Category Setup window

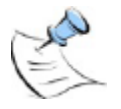

**Note:** Click **Edit** to edit the category or **Delete** to delete it. A category cannot be deleted if assignments are associated with it.

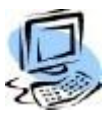

### Step-By-Step: Add/Modify a Category

1. Click Add Category. The Add Gradebook Category window opens.

| Computer Hardware Basi                 | Computer Hardware Basics [CEN101LEC01] |  |  |  |  |
|----------------------------------------|----------------------------------------|--|--|--|--|
| My Courses > Course Opt                | ions > Add Gradebook Category          |  |  |  |  |
| - Add Gradebook Category<br>*Category: | Research Papers 💌                      |  |  |  |  |
| *Weight:                               | 25                                     |  |  |  |  |
| *Number of Drops:                      | 1                                      |  |  |  |  |
| [                                      | Add Gradebook Category Cancel          |  |  |  |  |
|                                        |                                        |  |  |  |  |

Figure 29: Add a Category

- 2. Select a Category from the dropdown list.
- 3. Enter the weight percentage for this category in the **Weight** field. All categories for a course must total 100 percent. An instructor cannot specify a number more than the percent remaining.
- 4. Use the **Number of Drops** field to indicate how many of the lowest graded assignments will be dropped from a student record. For instance, 5 papers have been assigned in the Research Papers category and "1" entered in # Drops allowed, then the 4 highest scoring papers per student will be counted in that students grade calculation.

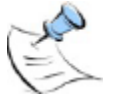

**Note:** If the Number of Drops entered is equal to or greater than the number of assignments in a Category, one assignment will still be calculated in the Midterm and/or Final grade.

5. Click Add Gradebook Category.

### **Creating Assignments**

Before grades can be entered, the assignments must be created. Assignments, homework, exams, etc. can be entered into the grade book.

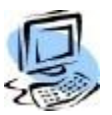

#### Step-By-Step: Create an Assignment

1. From Course Options click **Setup Assignments**. The Setup Assignment window opens.

| Comput           | Computer Software Advanced [CEN202LEC01]       |                        |            |                 |               |                  |  |  |
|------------------|------------------------------------------------|------------------------|------------|-----------------|---------------|------------------|--|--|
| My Cou           | My Courses > Course Options > Setup Assignment |                        |            |                 |               |                  |  |  |
| Add Ass          | <u>signment   Preview</u>                      | !                      |            | <u>Setup Gr</u> | ade Standards | Setup Categories |  |  |
| Course           | Course Assignment Setup                        |                        |            |                 |               |                  |  |  |
| Action           | Category                                       | Assignment Description | Due Date   | Total Points    | View Grade    | Allow Uploads    |  |  |
| Edit  <br>Delete | Final Exam                                     | Final Exam             | 12/31/2010 | 100             | YES           | False            |  |  |
| Edit  <br>Delete | Homework                                       | Homework 1             | 8/15/2010  | 10              | YES           | False            |  |  |
| Edit  <br>Delete | Homework                                       | Homework 2             | 9/15/2010  | 10              | YES           | False            |  |  |
| Edit  <br>Delete | Homework                                       | Homework 3             | 10/15/2010 | 10              | YES           | False            |  |  |

Figure 30: Assignment Setup window

#### 2. Click Add Assignment.

| Computer Software Adva  | nced [CEN202LEC01]              |
|-------------------------|---------------------------------|
| My Courses > Course Opt | ions > Edit Course Assignment   |
| Assignment Edit         |                                 |
| Category:               | Homework                        |
| *Description:           | Homework 1                      |
| *Due Date:              | 8/15/2010 ex. mm/dd/yyyy        |
| *Total Points:          | 10                              |
| *Assignment Weight:     | 1                               |
| View Grade :            | YES 💌                           |
| Allow Uploads:          |                                 |
|                         | Update Course Assignment Cancel |

Figure 31: Add Course Assignment window

- 3. Select a **Category** (Glossary Table: SRTestAssignCat) enter a **Description**, enter the **Date**, fill in the **Total Points** that the assignment is worth and the option to allow the student to view the grade.
- 4. If Assignment Weights are enabled, enter the **Assignment Weight** multiplier. If Assignment Weights are not enabled, all assignments have an equal weight (or multiplier) of 1. See enabling Assignment Weighting on page 55.
- 5. If the student can turn in the document electronically (upload) click Allow Uploads. Students will be allowed to upload documents up to and including the Due Date for this assignment. An upload exception may be enabled from the Record Grades by Assignment screen after the Due Date has passed.
- 6. Click Add Course Assignment.

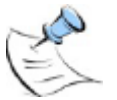

**Note:** To Edit or Delete an assignment use the Edit or Delete links to the left of each assignment.

### **Entering Grades**

Assignment grades can be entered by assignment or by student. Online Tests can also be linked to an assignment; when the test is graded the assignment grade will automatically be entered. Grades may be entered for Officially Registered students only.

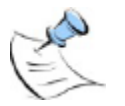

**Note:** Before grades can be entered, the **SRTestGrdAssignStat** glossary table must be populated. This field is used to set the status of an assignment grade, for example, excused, incomplete, late, etc. The code used for calculating mid-term and final grades explicitly excludes the status "Excused" from the grade calculations. Essentially if the status is Excused, the student is forgiven that assignment and the grades will be determined on the remaining assignments.

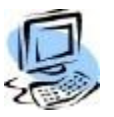

### Step-By-Step: Record Grades by Assignment

| Computer   | Hardware Basics [CEN1     | 01LEC01]    |              |            |               |
|------------|---------------------------|-------------|--------------|------------|---------------|
| My Course  | es > Course Options > R   | ecord Grac  | les by Assig | nment      |               |
| Note       | : Click on the Assignment | Description | to grade it. |            |               |
| Assignm    | ent Listing               |             |              |            |               |
| Category   | Assignment Description    | Date        | Total Points | View Grade | Allow Uploads |
| Final Exam | Final Exam                | 8/31/2008   | 100          | YES        | False         |
| Homework   | Homework Week 1           | 8/21/2008   | 100          | YES        | False         |
| Quizzes    | Quiz Week One             | 8/21/2008   | 100          | YES        | False         |

Figure 32: Assignment Grade Entry screen

- 1. From My Courses >Course Options >Record Grades click By Assignment.
- 2. Click the Assignment Description link for the assignment to be graded.

| lomework : Homewor<br>Allow Uploads: 🗵 | k 2 (Tota       | Points: 100, Due | Date: 11/20/2011)      |        |                |                              |        | Show Student              |
|----------------------------------------|-----------------|------------------|------------------------|--------|----------------|------------------------------|--------|---------------------------|
| Graded Assignment                      | s               |                  |                        |        |                |                              |        | Show Withdrawn Stude      |
| Student<br>Name                        | Origin<br>Score | al               | Adjusted<br>Score %    | Status |                |                              | Letter | Grade                     |
| Green, Gary ()                         | 100             |                  | 100                    |        | •              |                              | A+     |                           |
| Documents for<br>Green, Gary ()        |                 | Size (KB)        | Insert<br>Date         |        | Update<br>Date | View Original<br>Student Doc |        | Upload/View<br>Graded Doc |
| Homework 2.doc                         |                 | 19.5             | 11/18/2011 12:05:17 PM |        |                | view                         |        | Upload/View               |
| Hall, Frank ()                         | 85              |                  | 85                     |        | •              |                              | в      |                           |
| Documents for<br>Hall, Frank ()        |                 | Size (KB)        | Insert<br>Date         |        | Update<br>Date | View Original<br>Student Doc |        | Upload/View<br>Graded Doc |
| Homework 2.doc                         |                 | 19.5             | 11/18/2011 12:10:43 PM |        |                | view                         |        | Upload/View               |
| Larson, Laura M ()                     | 99              |                  | 99                     |        | •              |                              | A+     |                           |
| Documents for<br>Larson, Laura M ()    |                 | Size (KB)        | Insert<br>Date         |        | Update<br>Date | View Original<br>Student Doc |        | Upload/View<br>Graded Doc |
| Homework 2.doc                         |                 | 19.5             | 11/18/2011 12:11:09 PM |        |                | view                         |        | Upload/View               |
| Ingraded Assignme                      | inte            |                  |                        |        |                |                              |        |                           |
| itudent<br>iame                        | Origin          | al               | Adjusted<br>Score %    | Stat   | us             | Letter Grade                 |        |                           |
| There are no student                   | s without       | a grade for this | Assignment.            |        |                |                              |        |                           |

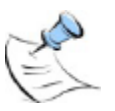

Figure 33: Assignment List of Students screen

**Note:** If the instructor checks the Show Withdrawn Students box, students who have withdrawn will be displayed. Place a check next to Show Student ID to display the ID next to the Student Name.

3. A list of students will display. If the assignment was allowed to be turned in electronically and the student has uploaded the assignment, the instructor can click **View** to view or download the document. The document will open up in a new window. Any type of document may be uploaded but the instructor must have a way to view the document. For example, if the student uploads a WordPerfect file the instructor would need WordPerfect installed to view the document.

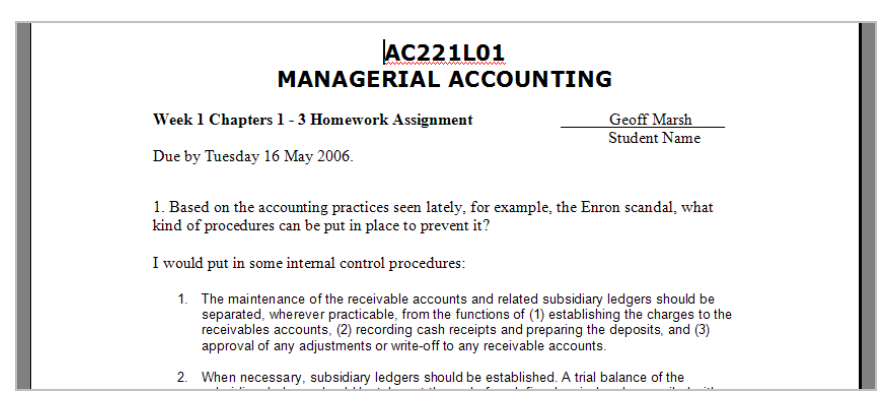

Figure 34: View Uploaded Student Assignment

Instructors can uncheck **Allow Uploads** if they no longer allow students to upload that assignment. The instructor can also view the **Insert Date** field for the date and time that the student uploaded the document to verify that an assignment was turned in on time.

Once a Due Date has passed, the system will no longer allow uploads for the assignment. The instructor may allow upload exceptions for individual students or for all students within an assignment. After the Due Date has passed, the **Allow Upload Exception** check box next to each student will display; in addition, next to the **Allow Uploads** check box at the top of the student list, two additional buttons, **All** and **None**, will display for **Allow Upload Exception**.

4. To allow an individual student to upload documents for an assignment that is past the Due Date, place a check in the **Allow Upload Exception** checkbox next to that student. The student will be allowed to upload documents for this assignment until the **Allow Upload Exception** checkbox is cleared.

| C | Computer H                     | lardware          | Trouble                   | shooti                  | ing [CEN1              | 02LECO         | 1]                             |                               |         |
|---|--------------------------------|-------------------|---------------------------|-------------------------|------------------------|----------------|--------------------------------|-------------------------------|---------|
| N | ly Courses                     | > Cours           | e Option                  | <mark>5 &gt; R</mark> e | ecord Grad             | de by As       | signment                       |                               |         |
|   | Homework : H<br>Allow Uploads: | omework 1         | (Total Poin<br>pload Exce | ts: 100,<br>ption: Al   | Due Date: 1:<br>I None | 1/6/2011)      |                                |                               |         |
|   | Graded Assig                   | gnments           |                           |                         |                        |                | Show Withdr                    | ow Student ID<br>awn Students |         |
|   | Student<br>Name                | Original<br>Score | Adjus<br>Score            | ted<br>%                | Status                 |                | Letter Grade                   | Allow<br>Upload<br>Exception  | i<br>on |
|   | Green, Gary<br>()              | 100               | 100                       |                         |                        | •              | A+                             |                               |         |
|   | Documents for<br>Green, Gary   | or<br>()          | Size (KB)                 | Insert<br>Date          |                        | Update<br>Date | e View Original<br>Student Doc | Upload/Viev<br>Graded Doc     | N       |
|   | Homework W                     | eek 1.docx        | 25.94                     | 11/8/20                 | )11 2:05:13            | PM             | view                           | Upload/View                   | 1       |

Figure 35: Allow Upload Exception for Individual Student in an Assignment

5. To allow all students to upload documents for an assignment click the All button next to Allow Upload Exception at the top of the student list to place a check in all Allow Upload Exception checkboxes for this assignment. All students will be allowed to upload documents for this assignment until the Allow Upload Exception checkbox is cleared next to each student. To remove all checks at one time, click the None button next to Allow Upload Exception at the top of the student list.

| Computer I                    | Hardware                 | Troubleshoot                              | ting [CEN102                  | LEC01]                                   |                                   |
|-------------------------------|--------------------------|-------------------------------------------|-------------------------------|------------------------------------------|-----------------------------------|
| My Courses                    | s > Cours                | e Options > R                             | ecord Grade                   | by Assignment                            |                                   |
| Homework : H<br>Allow Uploads | Homework 1<br>:: Allow U | (Total Points: 100,<br>pload Exception: 4 | , Due Date: 11/6/<br>All None | (2011)<br>Show Withdr                    | ow Student ID 🗖<br>awn Students 🗖 |
| Student                       | Original                 | Adjusted                                  | Shahaa                        |                                          | Allow                             |
| Name                          | Score                    | Score %                                   | Status                        | Letter Grade                             | Exception                         |
| Green, Gary<br>()             | 100                      | 100                                       | •                             | A+                                       |                                   |
| Documents f<br>Green, Gary    | for<br>()                | Size (KB) Insert<br>Date                  |                               | Update View Original<br>Date Student Doc | Upload/View<br>Graded Doc         |
| Homework V                    | Veek 1.docx              | 25.94 11/8/2                              | 011 2:05:13 PM                | view                                     | Upload/View                       |
| Hall, Frank ()                | ) 20                     | 20                                        | T                             | F                                        | <b>V</b>                          |

Figure 36: Allow Upload Exception for All Students in an Assignment

If the instructor annotates the assignment, adds comments, highlights items or manually writes on the document, the instructor can save or scan the modified document and upload it as the graded assignment for the student to view electronically. This allows the student to see their turned in original and the modified instructor's version at the same time.

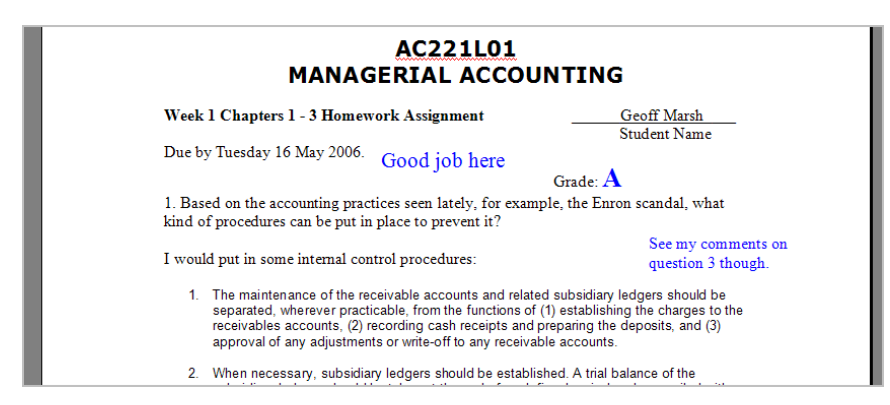

Figure 37: Annotated Student Assignment

6. To upload a graded assignment click Upload/View.

| Student Document: |                                         |                                                                           |                                                                                            |
|-------------------|-----------------------------------------|---------------------------------------------------------------------------|--------------------------------------------------------------------------------------------|
| ment:             |                                         | Browse                                                                    |                                                                                            |
| ment:             |                                         | A                                                                         |                                                                                            |
|                   | Upload Document                         |                                                                           |                                                                                            |
| Documents         |                                         |                                                                           |                                                                                            |
| Size (KB)         | Comment                                 | ¥iew                                                                      | Delete                                                                                     |
|                   | Student Document: ment: ment: Size (KB) | Student Document: ment: ment: Upload Document Documents Size (KB) Comment | Student Document:  ment:  Upload Document Upload Document Documents Size (KB) Comment View |

Figure 38: Upload Graded Assignment

- Browse to the saved graded assignment and click Upload Document, enter a Comment if necessary, and click Close. The student will be able to view graded documents immediately.
- 8. Enter the Original Score and the press <Tab>. The Adjusted Score % (percentage the student earned for the assignment based on the Original Score entered divided by the Total Points of the assignment) and Letter Grade will be automatically filled in. You can override the entries by manually changing them. The Adjusted Score and the Assignment Weight affect the points earned. The points earned are used in Midterm and Final grade calculations. The cursor will move down to the next student.
- 9. Click **Save** to save the changes or **Cancel** to return to the assignment list without saving.

Once an assignment has been graded, the student can no longer edit or delete documents for that assignment. Instructors may only grade uploaded assignments from the Grade by Assignment option.

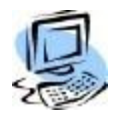

#### Step-By-Step: Grade Entry by Student

| MANAGERIAL / | IANAGERIAL ACCOUNTING [AC221L02]          |                           |  |  |  |  |  |  |  |  |
|--------------|-------------------------------------------|---------------------------|--|--|--|--|--|--|--|--|
| My Courses > | Course Options > Record Grades By Student |                           |  |  |  |  |  |  |  |  |
|              |                                           | Show Withdrawn Students 🗹 |  |  |  |  |  |  |  |  |
| Student Rost | er                                        |                           |  |  |  |  |  |  |  |  |
| Student ID   | Student Name                              |                           |  |  |  |  |  |  |  |  |
| A0011111260  | Aaron, Julie B () - Withdrawn             |                           |  |  |  |  |  |  |  |  |
| A0011111285  | Griggs, Stephanie I (Annie)               |                           |  |  |  |  |  |  |  |  |
| A0000001738  | Rowold, Stacy ()                          |                           |  |  |  |  |  |  |  |  |

Figure 39: Grade Entry By Student list

- 1. From My Courses >Course Options >Record Grades click By Student.
- 2. Click the **Student Name** of the student to be graded.
- 3. Check the Add Grade checkbox for the assignment you want to grade.
- 4. Enter the Original Score and then press <Tab> to move to the next assignment. The Adjusted Score % (percentage the student earned for the assignment based on the Original Score entered divided by the Total Points of the assignment) and Letter Grade are automatically calculated. You can override the entries by manually changing them. The Adjusted Score and the Assignment Weight affect the points earned. The points earned are used in Midterm and Final grade calculations.

| Computer Sc                  | oftware Adva         | inced [CEN202LI  | C01]            |                        |                   |                     |        |        |                |
|------------------------------|----------------------|------------------|-----------------|------------------------|-------------------|---------------------|--------|--------|----------------|
| My Courses                   | > Course Op          | tions > Record G | irades B        | y Student              |                   |                     |        |        |                |
| Student: Greer               | n, Gary ()           |                  |                 |                        |                   |                     |        | Export | Printer Frien  |
| Graded Assig                 | Inments              |                  |                 |                        |                   |                     |        | 011    | 011 0100011012 |
| Assignment<br>Description    | Due Date             | Category         | Total<br>Points | Assignment<br>Weight   | Original<br>Score | Adjusted<br>Score % | Status |        | Letter Grade   |
| Homework 1                   | 8/15/2010            | Homework         | 10              | 1                      | 10                | 100                 |        | -      | A+             |
| Homework 2                   | 9/15/2010            | Homework         | 10              | 1                      | 10                | 100                 |        | -      | A+             |
| Test #1                      | 10/10/2010           | Tests            | 100             | 1                      | 95                | 95                  |        | -      | A              |
| SP #1                        | 10/20/2010           | Special Projects | 10              | 1                      | 10                | 100                 |        | •      | A+             |
| Ungraded As                  | signments            |                  |                 |                        |                   |                     |        |        |                |
| Add Assignn<br>Grade Descrip | nent<br>tion Due Dat | æ Category       | Total<br>Point  | Assignment<br>& Weight | Original<br>Score | Adjusted<br>Score % | Status | Lett   | er Grade       |
| Homew                        | ork 3 10/15/2        | 010 Homework     | 10              | 1                      |                   |                     |        | -      |                |
| 📃 Test #2                    | 11/10/2              | 010 Tests        | 100             | 1                      |                   |                     |        | -      |                |

Figure 40: Grade Entry by Student window

- 5. Enter another assignment score or click **Save** to save the changes.
- 6. If enabled in CAMS an Export link will display at the top of the page. Click **Export** to open or save a comma delimited file of this students grades that have been entered.
- 7. Click the **Printer Friendly** link to open a page that you can send to your default printer. The printer friendly page displays the current letter and number grade for the selected student.

### **Online Testing**

For Online Testing grades, refer to the Online Testing manual.

### **Viewing Grades**

The instructor can view grades several different ways. The first is by assignment, which will show all students and corresponding grades for a particular assignment. The second is by student, which will show all assignments and grades for a particular student. The third is by detailed information, through reports, which will show more detail for each grade.

### **Grade Reports**

You can view and edit midterm and final grades when you click **View/Edit Calculated Grades.** 

| IANAGERIA       | ACCOUNTING [AC221L02]            |                             |                      |         |        |         |         |             |           |
|-----------------|----------------------------------|-----------------------------|----------------------|---------|--------|---------|---------|-------------|-----------|
| ly Courses      | > Course Options > View/Edit Ca  | alculated Grades            |                      |         |        |         |         |             |           |
| Click on        | Midterm to edit the midterm Grad | e or <b>Final</b> to edit t | he fina              | l Grade | ə.     |         |         |             |           |
|                 |                                  |                             |                      |         |        | Show    | / Witho | lrawn Stud  | lents 💽   |
| Grade Listi     | ng                               |                             |                      |         |        |         |         |             |           |
|                 | Student Name                     | Midt                        | Midterm Missing Grad |         | Grades | s Final |         | Block       | Sent To   |
| Grade to Edit   |                                  | CGPA                        | Grade                | м       | F      | CGPA    | Grade   | Recalculate | Registrar |
| 1idterm   Final | Aaron, Julie B () - Withdrawn    | 100                         | A+                   | 0       | 0      | 100     | A+      | N           | N         |
| Midterm   Final | Griggs, Stephanie I (Annie)      | 90                          | A-                   | 0       | 0      | 90      | A-      | N           | Y         |
| Midterm   Final | Rowold, Stacy ()                 | 100                         | A+                   | 0       | 0      | 100     | A+      | N           | Y         |

Figure 41: Viewing Grades

Click **Midterm** to edit the midterm grade for a student or **Final** to edit their final grade. Editing their grade here overrides the automatic calculation that was done. If you recalculate grades your manual change will be overwritten.

To view grades via reports from Course Options select either the Student Grade Detail report or the Final Course Grades report.

| Computer Ha                                         | Computer Hardware Basics [CEN101LEC01] |           |              |             |           |                   |  |  |  |  |  |  |
|-----------------------------------------------------|----------------------------------------|-----------|--------------|-------------|-----------|-------------------|--|--|--|--|--|--|
| My Courses > Course Options > Student Grade Details |                                        |           |              |             |           |                   |  |  |  |  |  |  |
| Printer Friendly                                    |                                        |           |              |             |           |                   |  |  |  |  |  |  |
| Student Gra                                         | de Detail                              |           |              |             |           |                   |  |  |  |  |  |  |
| Student Name                                        | Test Comment                           | Test Date | Letter Grade | Test Points | Raw Score | Test Total Points |  |  |  |  |  |  |
| Aadams, Avery                                       | Quiz 1                                 | 6/3/2006  | в            | 85          | 85        | 100               |  |  |  |  |  |  |
| Aadams, Avery                                       | Quiz 2                                 | 6/5/2006  | A+           | 98          | 98        | 100               |  |  |  |  |  |  |
| Aadams, Avery                                       | Week 3 Quiz                            | 2/13/2007 | в            | 85          | 85        | 100               |  |  |  |  |  |  |
| Aadams, Avery                                       | Week 4 Quiz                            | 2/13/2007 | D            | 68          | 68        | 100               |  |  |  |  |  |  |

Figure 42: Student Grade Detail report

| Computer Hardware Basics [CEN101LEC01] |                     |            |                  |  |  |  |  |  |  |
|----------------------------------------|---------------------|------------|------------------|--|--|--|--|--|--|
| My Courses > Course Optior             | ns > Final Course G | rades      |                  |  |  |  |  |  |  |
|                                        |                     |            | Printer Friendly |  |  |  |  |  |  |
| Final Grades                           |                     |            |                  |  |  |  |  |  |  |
| Student Name                           | Grade               | Course GPA |                  |  |  |  |  |  |  |
| Aadams, Avery                          | в                   | 84         |                  |  |  |  |  |  |  |
|                                        |                     |            |                  |  |  |  |  |  |  |

Figure 43: Final Course Grades report

### **Calculating Grades**

Two Course Options are **Calculate Midterm Grades** and **Calculate Final Grades**, which will automate grade book grade calculation.

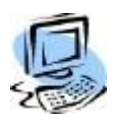

### Step-By-Step: Calculate Mid Term Grade

1. Click the Calculate MidTerm Grades link.

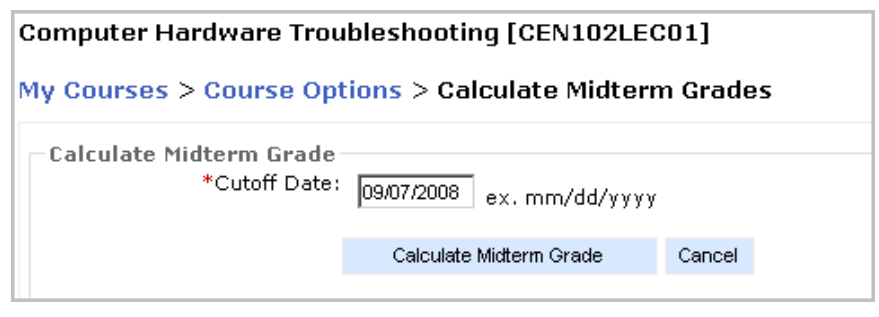

Figure 44: Cutoff Date screen

 Enter the cutoff date for grade calculation using a MM/DD/YYYY format. Click Calculate Midterm Grade. Any assignment up to and including this date will be used in the midterm grade calculation.

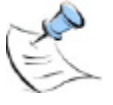

**Note:** These calculations can be run anytime and using the cut-off date can provide the instructor with the option of providing students with a current grade as of that date. This could help students gauge how they are doing in class.

CAMS Enterprise will display the students and their course assignments that do not have grades entered. Click the student name or the assignment name to enter these missing grades then repeat steps 1 and 2.

| MANAGERIAL ACCOUNTING [AC        | 221L02]                                              |                                  |
|----------------------------------|------------------------------------------------------|----------------------------------|
| My Courses > Course Options      | > Calculate Midterm Grades                           |                                  |
| Note: The students below a below | are missing their grades. You can view or edit calcu | ulated grades or use the options |
| Click on the Student Name        | to view or edit the grade for that student.          |                                  |
| Click on the Assignment to       | view or edit grades for the entire assignment        |                                  |
|                                  |                                                      |                                  |
|                                  |                                                      | Show Withdrawn Students 🛽        |
| Students with missing grades     | 5                                                    |                                  |
| Student Name                     | Assignment                                           | Assignment Date                  |
| Aaron, Julie B () - Withdrawn    | 1000 Word Essay: Managing Returns                    | 11/1/2008                        |
| Griggs, Stephanie I (Annie)      | 1000 Word Essay: Managing Returns                    | 11/1/2008                        |
| Rowold, Stacy ()                 | 1000 Word Essay: Managing Returns                    | 11/1/2008                        |
| Grades have been calculated fo   | r this course.                                       | 11/1/2000                        |

Figure 45: Enter Missing Grades

3. Click the **View or Edit Calculated Grades** link to view the current GPA and grade.

| ANAGERIA        | ACCOUNTING [AC221L02]                |                 |         |         |        |         |       |             |           |
|-----------------|--------------------------------------|-----------------|---------|---------|--------|---------|-------|-------------|-----------|
| Ay Courses      | > Course Options > View/Edit Calcu   | lated Grades    |         |         |        |         |       |             |           |
| Click on        | Midterm to edit the midterm Grade or | Final to edit t | he fina | l Grade | e.     |         |       |             |           |
|                 |                                      |                 |         |         |        | Show    | Withd | lrawn Stud  | lents 🗹   |
| Grade Listi     | ng                                   |                 |         |         |        |         |       |             |           |
|                 |                                      | Midt            | Midterm |         | Grades | 5 Final |       | Block       | Sent To   |
| Grade to Edit   | Student Name                         | CGPA            | Grade   | м       | F      | CGPA    | Grade | Recalculate | Registrar |
| Midterm   Final | Aaron, Julie B () - Withdrawn        | 100             | A+      | 0       | 0      | 100     | A+    | N           | N         |
| Midterm   Final | Griggs, Stephanie I (Annie)          | 90              | A-      | 0       | 0      | 90      | A-    | N           | Y         |
| Midterm   Final | Rowold, Stacy ()                     | 100             | A+      | 0       | 0      | 100     | A+    | N           | Y         |

Figure 46: View Grades window

Click on the **Midterm** link for any student that you would like to override the automatic grade calculation and enter a different grade. For example, if a student was 1/10 of a point from an A you may change their grade from a B+ to the A.

# **Mid-Term Grade Calculation**

When grades are calculated mid-term the following items are applied:

- All assignments/tests with a due date on or before the cut-off date.
- Zero grades must also have a letter grade (zero grades without a letter grade are treated as missing assignments)
- Missing grades are omitted from the calculation and a notice is displayed that the grade is missing during processing.
- Drops and Assignments marked as **Excused** are not included in the grade calculation.

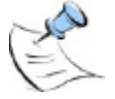

**Note:** If the Number of Drops and Excused combined is equal to or greater than the number of assignments in the category, one assignment will still be calculated in the Midterm and/or Final grade. If all assignments in a category are excused (with no drops), the entire category is removed from the calculations.

• Categories with no Assignment grades within the cutoff date are excluded in the calculations.

#### Using Assignment Weighting

The formula for mid-term grade calculation using assignment weighting is as follows.

- For each Category (with assignments that have a Due Date on or before the Midterm Cut Off)
   Sum this: (Pts Earned / Pts Available \* Assignment Weight / Sum of Assignment Weights \* Category Weight / Sum of Category Weights )
- Add all of the Category Sums: SUM(TotalScaledScore \* 100) As FinalPts

#### Assignment Weighting Example

| Category 1: 50%, 1 drop            | Category 1                                    |
|------------------------------------|-----------------------------------------------|
| Assignment 1: 100 points, Weight 1 | Assignment 1: 95/100 * 1/3 * 50/100 = .158333 |
| Assignment 2: 50 points, Weight 2  | Assignment 2: dropped                         |
| Assignment 3: 75 points, Weight 2  | Assignment 3: 75/75 * 2/3 * 50/100 = .333333  |
|                                    |                                               |
| Category 2: 30%                    | Category 2                                    |
| Assignment 4: 100 points, Weight 1 | Assignment 4: 99/100 * 1/4 * 30/100 = .074250 |
| Assignment 5: 100 points, Weight 2 | Assignment 5: excused                         |
| Assignment 6: 75 points, Weight 3  | Assignment 6: 75/75 * 3/4 * 30/100 = .225000  |
|                                    |                                               |
| Category 3: 20%                    | Category 3                                    |
| Assignment 7: 50 points, Weight 1  | Assignment 7: 50/50 * 1/2 * 20/100 = .100000  |
| Assignment 8: 50 points, Weight 1  | Assignment 8: 30/50 * 1/2 * 20/100 = .060000  |
|                                    |                                               |
| Student Scores:                    | Category Sum . 950916                         |
| Assignment 1: 95                   |                                               |
| Assignment 2: 45                   | .950916 * 100 = 95.0916%                      |
| Assignment 3: 75                   |                                               |
| Assignment 4: 99                   |                                               |
| Assignment 5: Excused              |                                               |
| Assignment 6: 75                   |                                               |
| Assignment 7: 50                   |                                               |
| Assignment 8: 30                   |                                               |
|                                    |                                               |

#### **Non-Assignment Weighting**

The formula for mid-term grade calculation NOT using assignment weighting is as follows.

- For each Category (with assignments that have a Due Date on or before the Midterm Cut Off) Sum this: (Pts Earned / Pts Available \* Category Weight / Sum of Category Weights )
- Add all of the Category Sums. SUM(TotalScaledScore \* 100) As FinalPts

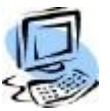

### Step-By-Step: Calculate Final Term Grade

1. From Course Options click the **Calculate Final Grades** link.

| MANAGERIAL ACCOUNTING [AC                                                                                           | 221L02]                                                                                                    |                                  |
|----------------------------------------------------------------------------------------------------|----------------------------------------------------------------------------------------------------|----------------------------------|
| My Courses > Course Options                                                                                         | > Calculate Final Grades                                                                                                    |                                  |
| <b>Note:</b> The students below a<br>below<br>Click on the <b>Student Name</b><br>Click on the <b>Assignment</b> to | are missing their grades. You can view or edit calcu<br>to view or edit the grade for that student.<br>O view or edit grades for the entire assignment | ulated grades or use the options |
| 2                                                                                                    | 5                                                                                                    |                                  |
|                                                                                                    |                                                                                                    | Show Withdrawn Students          |
| Students with missing grades                                                                                        | ;                                                                                                    |                                  |
| Student Name                                                                                                    | Assignment                                                                                                    | Assignment Date                  |
| Aaron, Julie B () - Withdrawn                                                                                       | 1000 Word Essay: Managing Returns                                                                                                    | 11/1/2008                        |
| outron of the baseling (Annula)                                                                                     | 1000 Word Essay: Managing Returns                                                                                                    | 11/1/2008                        |
| Griggs, Stephanie I (Annie)                                                                                         |                                                                                                    |                                  |

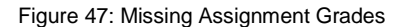

A list of assignments that are missing grades is displayed. Click the student name or the assignment name to enter these missing grades then repeat step 1. Click the **View or Edit Calculated Grades** link to view the current GPA and grade.

| Underwater Snork   | Jnderwater Snorkeling (UW022AIR01)                |                         |           |                |                |               |                           |  |  |  |  |  |
|--------------------|---------------------------------------------------|-------------------------|-----------|----------------|----------------|---------------|---------------------------|--|--|--|--|--|
| My Courses > Cou   | My Courses > Course Options > Direct Grade Submit |                         |           |                |                |               |                           |  |  |  |  |  |
| Grade Type: Final  | Grade Type: Final 💌                               |                         |           |                |                |               |                           |  |  |  |  |  |
| Click Submit Grade | s to Save.                                        |                         |           |                |                |               |                           |  |  |  |  |  |
| Grade Submissio    | n                                                 |                         |           |                |                |               |                           |  |  |  |  |  |
| Submit             | Student ID                                        | Student Name            | Narrative | Previous Grade | Mid Term Grade | Final Grade   | Last Day of<br>Attendance |  |  |  |  |  |
| Change Request     | A000001752                                        | Bemke, Steve            |           |                | *B             | *c            | 6/1/2009                  |  |  |  |  |  |
|                    | A000001544                                        | Marsh, Marilyn          |           |                | D+             | * Must Select |                           |  |  |  |  |  |
| Change Request     | A0011111314                                       | Miller, Jessica Frances |           |                |                | *A            |                           |  |  |  |  |  |
|                    | Submit Grades                                     | Cancel                  |           |                |                |               |                           |  |  |  |  |  |

Figure 48: View Final Grades window

The last column in the display shows whether the final grade has been submitted to the registrar.

# Final Grade Calculation

When grades are calculated Final the following items are applied:

- All assignments/tests.
- Zero grades must also have a letter grade (zero grades without a letter grade are treated as missing assignments)
- Drops and Assignments marked as **Excused** are not included in the grade calculation.

#### Using Assignment Weighting

The formula for final grade calculation using assignment weighting is as follows.

- For each Category (with assignments that have a grade entered) Sum this: (Pts Earned / Pts Available \* Assignment Weight / Sum of Assignment Weights \* Category Weight / Sum of Category Weights )
- Add all of the Category Sums: SUM(TotalScaledScore \* 100) As FinalPts

#### Assignment Weighting Example

| Category 1: 50% 1 drop                 | Category 1                                               |
|----------------------------------------|----------------------------------------------------------|
| Assistant and the ACO assists Mainte A |                                                          |
| Assignment 1: 100 points, weight 1     | Assignment 1: $95/100 = 1/3 = 50/100 = .158333$          |
| Assignment 2: 50 points, Weight 2      | Assignment 2: dropped                                    |
| Assignment 3: 75 points, Weight 2      | Assignment 3: 75/75 * 2/3 * 50/100 = .333333             |
|                                        |                                                          |
| Category 2: 30%                        | Category 2                                               |
| Assignment 4: 100 points Weight 1      | Assignment 4: $99/100 \times 1/4 \times 30/100 = 074250$ |
| Assignment 5: 100 points Weight 2      | Assignment 5: excused                                    |
| Assignment 6: 75 points, Weight 2      | Assignment 6: $75/75 + 3/4 + 30/100 - 225000$            |
| Assignment 6. 75 points, weight 5      | Assignment 0. $75/75$ $5/4$ $50/100 = .225000$           |
| Optomore 0: 00%                        | Ostanama D                                               |
| Category 3: 20%                        | Category 3                                               |
| Assignment 7: 50 points, Weight 1      | Assignment 7: $50/50 \times 1/2 \times 20/100 = .100000$ |
| Assignment 8: 50 points, Weight 1      | Assignment 8: 30/50 * 1/2 * 20/100 = .060000             |
|                                        | =======================================                  |
| Student Scores:                        | Category Sum . 950916                                    |
| Assignment 1: 95                       |                                                          |
| Assignment 2: 45                       | .950916 * 100 = 95.0916%                                 |
| Assignment 3: 75                       |                                                          |
| Assignment 4: 99                       |                                                          |
| Assignment 5: Excused                  |                                                          |
| Assignment 6: 75                       |                                                          |
| Assignment 7: 50                       |                                                          |
| Assignment 8: 30                       |                                                          |
| Assignment o. SU                       |                                                          |

#### Non-Assignment Weighting

The formula for mid-term grade calculation NOT using assignment weighting is as follows.

 For each Category (with assignments that have a grade entered) Sum this:

(Pts Earned / Pts Available \* Category Weight / Sum of Category Weights )

 Add all of the Category Sums. SUM(TotalScaledScore \* 100) As FinalPts

### Submit Grades

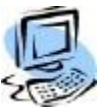

#### Step-By-Step: Submit Grades

1. From Course Options click **Submit Grades**.

| MANAGERIAL ACCOUNTING [AC221L02                                                                                   | 2]            |        |        |        |      |             |        |         |             |               |
|----------------------------------------------------------------------------------------------------|---------------|--------|--------|--------|------|-------------|--------|---------|-------------|---------------|
| My Courses > Course Options > Subm                                                                                | it Grades [St | ep 1-3 | ]      |        |      |             |        |         |             |               |
| Select a Grade Type to Submit and then<br>O Mid Term Grades<br>③ Final Grades<br>Continue to Submit Grades Step 2 | "Continue to  | Submit | Grades | Step 2 |      |             |        |         |             |               |
|                                                                                                    |               |        |        |        |      | s           | how Wi | thdrawr | n Stude     | ents 🗹        |
| Submit Grade Listing                                                                                              |               |        |        |        | 1    | ~           |        |         |             |               |
| Student Name                                                                                                    | MidTerm       |        | Final  |        | Miss | sing<br>des | Block  | ReCalc  | Sen<br>Regi | t To<br>strar |
| Student Name                                                                                                    | CGPA          | Grade  | CGPA   | Grade  | м    | F           | м      | F       | м           | F             |
| Aaron, Julie B () - Withdrawn                                                                                     | 100           | A+     | 100    | A+     | 0    | 1           | N      | N       | N           | N             |
| Griggs, Stephanie I (Annie)                                                                                       | 90            | A-     | 90     | A-     | 0    | 1           | N      | N       | N           | Y             |
| Rowold, Stacy ()                                                                                                  | 100           | A+     | 100    | A+     | 0    | 1           | N      | N       | N           | Y             |

Figure 49: Submit Grades window

Students who are missing assignment grades will be displayed here. These grades must be entered in order to submit the final grade to the registrar.

- 2. Once all assignment grades have been entered you will need to recalculate the grade.
- 3. Select Mid Term Grades (or Final Grades) then click Continue to Submit Grades Step 2.
- 4. Those students who are not missing any assignment grades will display after clicking **Continue**.

| BEGINNIN    | IG SPANISH I[                  | SPA11101]                         |             |                  |                  |                            |
|-------------|--------------------------------|-----------------------------------|-------------|------------------|------------------|----------------------------|
|             |                                |                                   |             |                  |                  |                            |
| My Cours    | e <mark>s &gt; Course</mark> C | Options > Submit Grades [Step     | 2-3]        |                  |                  |                            |
| Click the ' | Continue to Su                 | ubmit Grades Step 3" button to pr | ocess any F | inal grades      | that you want to | submit/resubmit to the     |
| registrar.  | containade to be               |                                   | occos any i | indi grados      | ande you mane to | babinity robabinity to the |
| Cancel      | Back to Step 1                 | Continue to Submit Grades Step 3  |             |                  |                  |                            |
|             |                                |                                   |             |                  | Show             | w Withdrawn Students 📃     |
| New Stud    | lent Grades te                 | o Submit                          |             |                  |                  |                            |
| Submit      | Student ID                     | Student Name                      | Grade       | Allowed<br>Grade | Number Grade     | Allowed<br>Number Grade    |
| 🗹 Final     | A000002005                     | Rowold, Rebecca ()                | A-          | A- 💙             | 94               | 94                         |

Figure 50: Grades to Submit to the Registrar

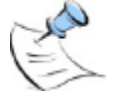

**Note:** If there are no new grades to submit then Step 2 will be skipped and you will be taken to Step 3 if there are grades to resubmit.

5. Select the students whose grades you want to submit. If the course is set up with Allowed Grades you will have to ensure that you select the appropriate grade from the **Allowed Grade** drop down field. For example, if the calculated grade is an A- but the Allowed Grade field does not have an A- in the list you will have to select the appropriate grade, in this case an A. Students who are withdrawn will be displayed as withdrawn and no changes to their grades need to take place nor will any changes affect their withdrawn status.

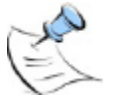

**Note:** Blank grades cannot be submitted. If a blank grade is selected the **Submit** checkbox will automatically be deselected and "Must Select" text displays in the **Allowed Grade** column. The Submit checkbox is disabled until an Allowed Grade has been selected. You may continue to submit grades that are not blank if desired.

6. Click **Continue to Submit Grades Step 3** to submit the grades to the Registrar.

You will receive notice that the new grades have been successfully submitted to the registrar. If there are grades available for resubmission you would see them next and would continue. See Resubmitting Grades.

An email can also be sent to selected individuals notifying them of the grades submission. This option is set up in CAMS Manager >CAMS Portal >Portal Configuration >Faculty tab.

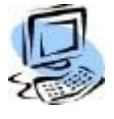

### Step-By-Step: View Submitted Grades

1. From Course Options click View Submitted Information.

| BEGINNING SPANIS   | SH I[SPA11101]     |                 |            |                      |                   |
|--------------------|--------------------|-----------------|------------|----------------------|-------------------|
| My Courses > Cou   | rse Options > View | Submitted Grade | 5          |                      |                   |
|                    |                    |                 |            | Show Wit             | hdrawn Students 🗌 |
| Grades Submittee   | d to the Registrar |                 |            |                      |                   |
| Student Name       | Grade Submitted    | GPA Submitted   | Grade Type | Date Submitted       | Submitted By      |
| Rowold, Rebecca () |                    |                 |            |                      |                   |
| Wann, Amy ()       | A                  | 98              | Final      | 2/18/2010 4:38:52 PM | D'JeromeI48718    |
| Wann, Emily ()     | A-                 | 94              | Final      | 2/18/2010 4:38:53 PM | D'JeromeI48718    |

Figure 51: Submitted Grades

A list of submitted grades displays along with the grade type, date sent to the registrar, and by whom they were sent.

# **Resubmitting Grades**

Once grades have been submitted to the registrar, they cannot be resubmitted without authorization from the registrar.

Grades that have been submitted will display a "Y" in the **Sent To Registrar** column.

| MANAGERIAL ACCOUNTING [AC221L02]                                                                                    |         |        |           |        |                   |   |              |         |                      |       |
|----------------------------------------------------------------------------------------------------|---------|--------|-----------|--------|-------------------|---|--------------|---------|----------------------|-------|
| My Courses > Course Options > Submit Gra                                                                            | des [St | ep 1-3 | 1         |        |                   |   |              |         |                      |       |
| Select a Grade Type to Submit and then "Cont<br>Mid Term Grades<br>Final Grades<br>Continue to Submit Grades Step 2 | inue to | Submit | Grades    | Step 2 |                   | 5 | how Wi       | thdrawr | n Stude              | nts 🗹 |
| Submit Grade Listing                                                                                                |         |        |           |        |                   |   |              |         |                      |       |
| Student Name                                                                                                    | MidTerm |        | erm Final |        | Missing<br>Grades |   | Block ReCalc |         | Sent To<br>Registrar |       |
|                                                                                                    | CGPA    | Grade  | CGPA      | Grade  | м                 | F | м            | F       | м                    | F     |
| Aaron, Julie B () - Withdrawn                                                                                       | 90      | A-     | 90        | A-     | 0                 | 0 | N            | N       | N                    | N     |
| Griggs, Stephanie I (Annie)                                                                                         | 88.5    | B+     | 88.5      | B+     | 0                 | 0 | N            | N       | N                    | Y     |
| Rowold, Stacy ()                                                                                                    | 100     | A+     | 100       | A+     | 0                 | 0 | N            | N       | Ν                    | Y     |

Figure 52: Submitted Grades

Grades with an "N" in the Sent To Registrar field can still be submitted. Those with the "Y" will not be resent. Those with an "A" have been authorized.

If grades need to be resubmitted to the registrar from the Faculty Portal the registrar will have to authorize permission to resubmit. If a grade has been authorized to be resubmitted it will display an "R" in the **Sent To Registrar** column.

| BEGINNING S                       | SPANISH I[SPA11101]                                                                        |                                                                      |                                            |                                   |                   |              |                                |
|-----------------------------------|--------------------------------------------------------------------------------------------|----------------------------------------------------------------------|--------------------------------------------|-----------------------------------|-------------------|--------------|--------------------------------|
| My Courses                        | > Course Options > Subr                                                                    | nit Grades [Step 3-                                                  | 31                                         |                                   |                   |              |                                |
| Grades A<br>Click the<br>page. Yo | Approved for Resubmit by F<br>e Process hyperlink next to<br>ou will be returned to this j | Registrar are Listed B<br>the grade you wish<br>page after each char | elow.<br>to resubmit. Y<br>nged grade is p | ou must supply a re<br>processed. | eason for the gra | de change or | n the subsequent               |
| Grades Read                       | dy for Resubmit                                                                            |                                                                      |                                            |                                   |                   |              |                                |
| Resubmit                          | Student Name                                                                               | Allowed<br>CGPA                                                      | New<br>CGPA                                | Original<br>Submitted<br>CGPA     | Allowed<br>Grade  | New<br>Grade | Original<br>Submitted<br>Grade |
| Process                           | Wann, Amy ()                                                                               | 94.69                                                                | 94.69                                      | 98                                | Α 🕶               | А            | А                              |
| Process                           | Wann, Emily ()                                                                             | 93.75                                                                | 93.75                                      | 94                                | A- 💌              | A-           | A-                             |
| Process                           | Rowold, Rebecca ()                                                                         | 79                                                                   | 79                                         | 94                                | C+ 🗸              | C+           | A-                             |

Figure 53: Authorized Grades to Resubmit

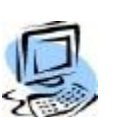

#### Step-By-Step: Resubmit Grades

- 1. Change grades as necessary from Course Options >Record Grades By Assignment or By Student.
- 2. Once the grade is changed, the grade can be Calculated for Midterm or Final and resubmitted.

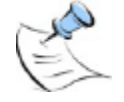

**Note:** If there are no **new** grades to submit then Step 2 will be skipped and you will be taken to Step 3 if there are grades to resubmit.

- 3. Proceed through new grade submission until Step 3.
- 4. Verify that the new grade is correct and click **Process** next to the student's name.
- 5. Click the **Process** hyperlink next to the grade(s) you wish to re-submit.

| BEGINNING SPANISH I[SPA11101]                                                                                                    |
|----------------------------------------------------------------------------------------------------|
| My Courses > Course Options > Reason for Resubmit Grade                                                                            |
| Submit Final Grades: Step 3 Edit<br>Re-submit Changed Grades to Registrar                                                          |
| Enter a reason for changing the final grade and then click the Process button.                                                     |
| 48820 : Rowold, Rebecca () Original Grade: A- Grade to be Changed to: C+   Original Course GPA: 94 Course GPA to be Changed to: 79 |
| Reason:                                                                                                    |
| Process Resubmit Back to Resubmit List                                                                                             |

Figure 54: Resubmission Reason

 Enter the reason for the resubmission and then click Process Resubmit. The instructor receives notice that the grade has been successfully resubmitted.

# **Direct Grade Submit**

Institutions have the option to enable instructors to bypass the creation of Grade Book, Categories and Assignments, and simply enter grades for the Mid Term and Final. Direct Grade Submit will enter the grades directly into CAMS Enterprise Grade Entry bypassing the Authorize Portal Grades process. Grades submitted through Direct Grade Submit display immediately on Student Transcripts. Directions for configuring this option can be found in the CAMS Manager Module PDF.

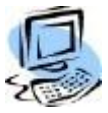

### Step-By-Step: Direct Grade Submit

- 1. From Course Options click the **Direct Grade Submit** link.
- 2. Choose either Mid Term or Final from the Grade Type drop down.
- 3. Select the **Submit** checkbox for those students for which you wish to enter grades.
- 4. Enter grades. Narrative is only available on Final grade entry.

| My Cou  | irses > Cours  | e Options > Direct | t Grade Sub | omit              |                   |                          |                |                       |                           |
|---------|----------------|--------------------|-------------|-------------------|-------------------|--------------------------|----------------|-----------------------|---------------------------|
| Grade T | ype: Mid Tern  | n 🚩                |             |                   |                   |                          |                |                       |                           |
| Click S | ubmit Grades t | o Save.            |             |                   |                   |                          |                |                       |                           |
| Grade   | Submission     |                    |             |                   |                   |                          |                |                       |                           |
|         |                |                    |             |                   |                   |                          |                | * Must Enter Let      | ter or Number Grade       |
| Submit  | Student ID     | Student Name       | Narrative   | Previous<br>Grade | Mid Term<br>Grade | Mid Term<br>Number Grade | Final<br>Grade | Final<br>Number Grade | Last Day of<br>Attendance |
|         | A000002005     | Rowold, Rebecca    | N/A         |                   | × *               | *                        |                | 75                    |                           |
|         | A0000001776    | Wann, Amy          | N/A         |                   | × *               | •                        |                | 100                   |                           |
|         | A0000001774    | Wann, Emily        | N/A         |                   | × *               | *                        |                | 75                    |                           |
|         |                | Submit Grades      | Cancel      |                   |                   |                          |                |                       |                           |

Figure 55: Mid Term Grade Entry

5. Click **Submit Grades**. Once grades or last day of attendance are submitted, the only way to change them is clear the grade through Registration >Academic >Grades >Grade Entry.

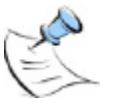

**Note:** If the student list spans multiple pages, changing to a different page will submit grades already selected.

- 6. Grade changes can be requested through the Faculty Portal **Direct Grade Submit** link.
- Click the Change Request link, which will be displayed for grades that have already been submitted.

| BEGINNING SPA  | ANISH I[SPA11 | 101]              |           |                   |                   |                          |                |                       |                           |
|----------------|---------------|-------------------|-----------|-------------------|-------------------|--------------------------|----------------|-----------------------|---------------------------|
| My Courses > ( | Course Option | s > Direct Grade  | Submit    |                   |                   |                          |                |                       |                           |
| Grade Type: Fi | nal 💌         |                   |           |                   |                   |                          |                |                       |                           |
| Grade Submise  | sion          |                   |           |                   |                   |                          |                |                       |                           |
|                |               |                   |           |                   |                   |                          | * Mus          | t Enter Letter or I   | Number Grade              |
| Submit         | Student ID    | Student Name      | Narrative | Previous<br>Grade | Mid Term<br>Grade | Mid Term<br>Number Grade | Final<br>Grade | Final<br>Number Grade | Last Day of<br>Attendance |
| Change Request | A000002005    | Rowold, Rebecca   |           |                   |                   |                          |                | 75                    |                           |
| Change Request | A000001776    | Wann, Amy         |           |                   |                   |                          | А              | 100                   |                           |
| Change Request | A000001774    | Wann, Emily       |           |                   |                   |                          | С              | 75                    |                           |
|                |               | mit Grades Cancel |           |                   |                   |                          |                |                       |                           |

Figure 56: Direct Grade Submit Change Request

- 8. Select the grade from the Change Current Grade of [x] To drop-down.
- 9. Enter a reason for the change and click **Send Request**.

| Computer Hardware Bas       | ics [CEN101LI         | EC02]          |
|-----------------------------|-----------------------|----------------|
| My Courses > Course Op      | tions > Direct        | t Grade Submit |
| Request a finalGrade Chan   | ge for <b>Winstor</b> | n, Barney      |
| Change Current Grade of [   | A+] To * A▼           | 1              |
| Provide a Reason for this C | Change: *             |                |
| Student re-took test.       |                       |                |
|                             | Send Request          | Cancel         |

Figure 57: Send Change Grade Request

 An email requesting a change to the grade and reason for the change will be sent to the user(s) that have been selected in CAMS Manager >CAMS Portal >Portal Configuration >Faculty tab.

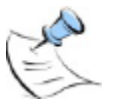

**Note:** Narrative grade information can be added through the Final grade entry screen, prior to the submission of the Final grade. Once the Final grade has been entered, narrative grades cannot be added or edited through the portal.

### **Student Grades Detail**

The Student Grades Detail report lists all entered grades for all assignments. Display withdrawn students by placing a check in the box next to Show Withdrawn Students.

If enabled in CAMS an Export link will display at the top of the page. Click **Export** to open or save a comma delimited file of all entered Assignment grades for all students in this course.

Click the **Printer Friendly** link to open a page that you can send to your default printer.

### **Final Course Grades**

Final Course Grades displays all Calculated Grades and, once approved by the Registrar, all Final Grades for all students in the course.

Click the **Printer Friendly** link to open a page that you can send to your default printer.

### Attendance

Attendance taking from Course Management is simple and quick. There are two options to take attendance, Weekly Attendance and Daily Attendance. By default both options will mark every student as present so when the faculty member enters in the attendance they only have to change the status for those students who should not be marked present.

Once the attendance is entered clicking the save feature will immediately make the attendance available to any CAMS Enterprise user who needs that information, such as Registration or Financial Aid personnel.

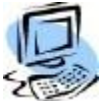

#### Step-By-Step: Taking Attendance

 From Course Options click the Attendance Entry menu link. The Attendance Entry page displays. The course name and dates are listed.

| Computer Hardware Basi  | cs [CEN101LEC01]                  |                       |
|-------------------------|-----------------------------------|-----------------------|
| My Courses > Course Opt | ions > Attendance Entry           |                       |
| Attendance Entry        |                                   |                       |
| Course Start Date:      | 9/12/2008                         |                       |
| Course End Date:        | 12/20/2008                        |                       |
| Attendance Date:        | 09/12/2008 ex. mm/dd/yyyy         |                       |
| Display                 | All 🔽 Students on the roster page |                       |
|                         |                                   |                       |
|                         | Load Weekly Attendance            | Load Daily Attendance |
|                         |                                   |                       |

Figure 58: Attendance Selection

2. Enter the Attendance Date, which can either be the actual day of attendance or the starting date for entering in weekly attendance. The Attendance Date will default to the current date which the user may change as necessary.

If the class has a large amount of students and the instructor notices an increased delay in the attendance page displaying they may select an option from the **Display Students on the roster page** drop-down field. Choices are All, 25, 50, and 100. This will present the pages more quickly and allows more efficient attendance entry.

#### **To Load Daily Attendance**

 If reporting only one day's attendance click Load Daily Attendance. The Attendance Daily Entry page displays with that days entry.

| Computer Elect<br>My Courses > C | ronics Advanced [CEN201L<br>course Options > Attendanc | ECO1]<br>e Daily E | ntry       | ,          |            |            |            |            |         |          | ė                                                  |
|----------------------------------|--------------------------------------------------------|--------------------|------------|------------|------------|------------|------------|------------|---------|----------|----------------------------------------------------|
| Display All 💌 s                  | tudents per page.                                      |                    |            |            |            |            |            |            |         |          | Show Students Photo E<br>Show Withdrawn Students E |
| A = Absent, E =                  | Excused, L = Late, Y = Left                            | Early, O =         | Otł        | ner,       | P =        | Pre        | sent       | , T =      | = Tardy |          |                                                    |
| Attendance En                    | itry for Wednesday, Novem                              | ber 03, 2          | 010        |            |            |            |            |            |         |          |                                                    |
| Student ID                       | Student Name                                           | А                  | Е          | L          | Y          | 0          | р          | т          | Hours   | Comments |                                                    |
| A0000089528                      | 1.Billton, Roger ()                                    | 0                  | $\bigcirc$ | $\bigcirc$ | $\bigcirc$ | $\bigcirc$ | ۲          | $\bigcirc$ |         |          |                                                    |
| A0000001571                      | 2.Carson, Betty ()                                     | ۲                  | $\bigcirc$ | $\bigcirc$ | $\bigcirc$ | $\bigcirc$ | $\bigcirc$ | $\bigcirc$ |         |          |                                                    |
| A0000001713                      | 3.Chalmers, Andy ()                                    | 0                  | $\bigcirc$ | $\bigcirc$ | $\bigcirc$ | $\bigcirc$ | ۲          | $\bigcirc$ |         |          |                                                    |
| A0000089672                      | 4.Clinton, Bill ()                                     | $\odot$            | $\bigcirc$ | $\bigcirc$ | $\bigcirc$ | $\bigcirc$ | ۲          | $\bigcirc$ |         |          |                                                    |
| A0000001793                      | 5.Farrar, Angela ()                                    | $\odot$            | $\bigcirc$ | $\bigcirc$ | $\bigcirc$ | $\bigcirc$ | ۲          | $\bigcirc$ |         |          |                                                    |
| A0000089684                      | 6.Fink, Dawn ()                                        | $\bigcirc$         | $\bigcirc$ | $\bigcirc$ | $\bigcirc$ | $\bigcirc$ | ۲          | $\bigcirc$ |         |          |                                                    |
| A0011111361                      | 7.Fosteri, Stacey A ()                                 | 0                  | $\bigcirc$ | $\bigcirc$ | $\bigcirc$ | $\bigcirc$ | ۲          | $\bigcirc$ |         |          |                                                    |

Figure 59: Single Day Attendance

If the class does not meet on the selected date there will be a warning stating that but the instructor can still take attendance for the selected date.

- 3. Select **Show Students Photo** to display student photos for those students who have had a picture loaded into CAMS for their record.
- 4. Select **Show Withdrawn Students** to display any withdrawn students on the attendance page.
- 5. By default all students will be marked as **P** (Present). Select an appropriate alternate option for students who are Absent, Excused, Late, etc.
- 6. Click **Save Daily Attendance** to save the attendance or **Cancel** to cancel the attendance entry.
- 7. Click the Printer icon to open a printer-friendly page and print to your computer's default printer.

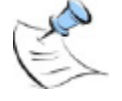

**Note:** The printer-friendly page will display only what has been saved to the database. In order to print the current attendance entries, save the attendance then open the page again to print. If Show Student Photos is selected, the photos will also print.

The instructor can also enter comments to further explain the selected attendance option.

#### To Load Weekly Attendance

This is kind of a misnomer as it is not necessarily weekly attendance so much as it will allow the faculty member to record up to 7 completed class sessions up to and including the current date. For example, if today's date was March 10, 2006 and the instructor enters a date of January 20, 2006, and the class met once a week the attendance page would display 7 class dates starting from January 20, 2006 up to March 10, 2006. If the instructor entered February 20, 2006 then the attendance page would only display three class dates starting from February 20, 2006 up to March 10, 2006.

| Computer Ele            | ctronics Adva                 | anced [CEN2  | 01LEC01]       |            |            |            |                           | Â                              |
|-------------------------|-------------------------------|--------------|----------------|------------|------------|------------|---------------------------|--------------------------------|
| My Courses >            | Course Optic                  | ons > Attend | lance Weekl    | y Entry    |            |            |                           |                                |
| Display All 💌           | students per                  | page.        |                |            |            | si         | Show Stur<br>now Withdrav | dents Photo 🗖<br>vn Students 🗖 |
| Attendance \            | ∦eekly Entry                  | 10/25/201    | .0             |            |            |            |                           |                                |
|                         |                               | 10/25/2010   | 10/26/2010     | 10/27/2010 | 10/28/2010 | 10/29/2010 | 11/1/2010                 | 11/2/2010                      |
| 1. Billton, Roger<br>() | Status<br>Attendance<br>Hours | Absent 💌     | Present 💌      | Present 💌  | Present 💌  | Present 💌  | Present 💌                 | Present 💌<br>O                 |
| 2. Carson, Betty<br>()  | Status<br>Attendance<br>Hours | Present 💌    | Present 💌<br>0 | Present 💌  | Present 💌  | Present 💌  | Present 💌                 | Present 💌<br>0                 |
| 3. Chalmers,<br>Andy () | Status<br>Attendance<br>Hours | Present 💌    | Absent 💌       | Present 💌  | Present 💌  | Present 💌  | Present 💌                 | Present 💌<br>0                 |
| 4. Clinton, Bill ()     | Status<br>Attendance<br>Hours | Present 💌    | Present 💌<br>0 | Present 💌  | Present 💌  | Present 💌  | Present 💌                 | Present 💌<br>0                 |

Figure 60: Weekly Attendance

- 8. Select **Show Students Photo** to display student photos for those students who have had a picture loaded into CAMS for their record.
- 9. Select **Show Withdrawn Students** to display any withdrawn students on the attendance page.
- 10. By default the students will be marked as Present for every displayed class day. Select an appropriate alternate option for students who are Absent, Excused, Late, etc.

- 11. Click **Save Attendance** to save the attendance or **Cancel** to cancel the attendance entry.
- 12. Click the Printer icon to open a printer-friendly page and print to your computer's default printer.

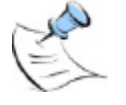

**Note:** The printer-friendly page will display only what has been saved to the database. In order to print the current attendance entries, save the attendance then open the page again to print. If Show Student Photos is selected, the photos will also print.

### **Attendance Reports**

Faculty can review their class attendance. The faculty member can review the complete attendance record for the class up to the current date or they can be selective and search for specific statuses like Absent or Excused, etc. They may also limit the amount of data returned by setting beginning and ending date criteria. For example, if they just want to see the attendance for the past week.

Attendance reports are accessed from the Course Options >Attendance Report menu link.

| Computer Hardware Basic                         | cs [CEN101LEC01]           |        |  |  |  |  |  |  |  |
|-------------------------------------------------|----------------------------|--------|--|--|--|--|--|--|--|
| My Courses > Course Options > Attendance Report |                            |        |  |  |  |  |  |  |  |
| - Attendance Report Criteria                    | a                          |        |  |  |  |  |  |  |  |
| Attendance Status:                              | Absent<br>Absent 2.5 hours |        |  |  |  |  |  |  |  |
| Date from:                                      | ex. mm/dd/yyyy             |        |  |  |  |  |  |  |  |
| Date to                                         | ex. mm/dd/yyyy             |        |  |  |  |  |  |  |  |
|                                                 |                            |        |  |  |  |  |  |  |  |
|                                                 | View Attendance Report     | Cancel |  |  |  |  |  |  |  |

Figure 61: Attendance Reports

### **Course Utilities**

Through the different utilities offered in CAMS Enterprise Course Management, instructors have several pathways in which to redefine teaching practices. Opportunities for active collaboration are easily created through various student groups. Managing the contributions and control of teaching assistants is handled through the TA access portal. Sharing course content and eliminating redundancy is achieved through the course copy utility. Together these tools allow instructors to enhance a student's overall learning experience.

### **Copying Course Content**

Once the course content is set up, an instructor can copy all related information, settings, online tests, and documents to another term and course, which saves the faculty significant time preparing for each term. The information in the copied term can be edited as necessary.

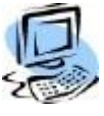

### Step-By-Step: Copy Course Content

- 1. Ensure the Term/Course you are currently logged into is the Term/Course you want to copy content FROM.
- 2. From Course Management, select the course from which you wish to copy.
- 3. From the **Course Options** click **Copy Content**. You will copy content from the course and term you are currently in.

| Dennis Welds                                                                       | Compu    | ter Electronics Basi | ics [CEN101LEC01]               |                      |          |
|------------------------------------------------------------------------------------|----------|----------------------|---------------------------------|----------------------|----------|
| Current term: SP-09 (change)<br>Edit Address  My Stats<br>Change Password   Logout | My Cou   | ırses > Course Opti  | ons > Copy Content [Step 1-2]   |                      |          |
| Faculty Portal                                                                     | Availa   | ble Course Offering  | I                               |                      |          |
| Home<br>Mu Shudanta                                                                | Select a | term FA-09           | Continue to copy content step 2 | Cancel<br>9 10 11 12 | 13 14 15 |
| My Schedule                                                                        | Select   | Course identifier    | Course Name                     |                      | Credits  |
| Registration                                                                       |          | BUS-338 -01          | ADVERTISING                     |                      | 3        |
| Course Offering                                                                    |          | BUS-342 -01          | THEORY/ORGANIZATIONAL BEHAVIOR  |                      | 3        |
| Course Master                                                                      |          | BUS-352 -01          | HUMAN RESOURCE MANAGEMENT       |                      | 3        |
| Degree Information                                                                 |          | BUS-364 -01          | OPERATIONS MANAGEMENT           |                      | 3        |
| Registration                                                                       |          | BUS-480 -01          | PRACTICUM IN MANAGEMENT         |                      | 3        |
| Academic                                                                           |          | BUS-497 -01          | SEMINAR/STRATEGIC MANAGEMENT    |                      | 3        |
| Class Roster                                                                       |          | BUS-498 -01          | COMPREHENSIVE BUSINESS SIMULATI | ON                   | 3        |
| Directory                                                                          |          | CA-100 LEC-01        | VOICE & ARTICULATION            |                      | 3        |
| Email Students                                                                     |          | CA-102 LEC-01        | PUBLIC SPEAKING                 |                      | 3        |
| Course Management                                                                  |          | CA-103 LEC-          | INTERPERSONAL COMMUNICATIONS    |                      | 3        |
| Mu Courses                                                                         |          | CA-103 LEC-01        | INTERPERSONAL COMMUNICATIONS    |                      | 3        |
| Powered By                                                                         | ~        | CEN-101 LEC-01       | Computer Electronics Basics     |                      | 3        |
| CAMS                                                                               |          | CEN-201 LEC-01       | Computer Electronics Advanced   |                      | 3        |
| THREERIVERS                                                                        |          | CH-103 LAB-01        | ESSENTIALS OF CHEMISTRY         |                      | 0        |

Figure 62: Copy Content window

- 4. The **Copy Content** window displays. Select the term to which the course content will be copied.
- 5. Place a check in the **Select** column next to the course(s) to which you wish to copy content. You will copy your current course to the selected course.

6. Click Continue to copy content step 2.

| Dennis Welds                                       | Comput   | er Electronics I | Basics [CEN101    | LEC01]              |          |
|----------------------------------------------------|----------|------------------|-------------------|---------------------|----------|
| Current term: SP-09 (change)                       | •        |                  | -                 | •                   |          |
| Edit Address  My Stats<br>Change Password   Logout | My Cou   | rses > Course (  | Options > Copy    | Content [Step 2-    | 2]       |
| Faculty Portal                                     | Copy C   | EN101LEC01 Co    | ontent to the lis | sted courses        |          |
| Home                                               | Term     | Course Identi    | ifier             | Course Name         |          |
| My Students                                        | SP-09    | CEN 101 LEC 0    | 1                 | Computer Electronic | s Basics |
| My Schedule                                        | Copy Cal | endar Items: 🗖   |                   |                     |          |
| Registration                                       | Proce    | ess copy content | Back to copy      | content [step 1-2]  |          |

Figure 63: Copy Content Step 2

7. Confirm your selection. Select Copy Calendar Items if desired.

**Note:** Calendar items will only be copied to student calendars if the students are already registered for the term and course to which you are copying.

#### 8. Click Process Copy Content.

9. The contents of the course are copied to the new course.

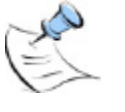

**Note:** If the course you are copying content to already has content this could result in duplicate items being displayed. If faculty need to recopy of Course Content, they need to delete it from the destination course before it is recopied. The process does not delete and recopy, it will append. Categories and Assignments will not be copied if they exist in the destination course as this could create Categories totaling over 100%.

### **Defining Student Groups**

If a course utilizes groups of students for projects, assignments, or other needs, instructors can create individual groups and assign students to one or more groups. This provides the ability to keep track of students working together or send email to only a group of students.

| Computer Har                                                               | dware Basics [CEN101LEC01]                                                                                                    |
|----------------------------------------------------------------------------|----------------------------------------------------------------------------------------------------|
| My Courses >                                                               | Course Options > Student Group Setup                                                                                                    |
| To Add a Group<br>Click Edit on the<br>Click Delete on<br>To view all grou | , click the "Add A Group" button.<br>e line of the group you wish to update and/or add students to.<br>the line of the group you wish to remove.<br>Ip's membership click the "Group Membership List" button. |
| Add A Group                                                                | Group Membership List                                                                                                    |
| Defined Stud                                                               | ent Groups                                                                                                    |
| Action                                                                     | Group Name                                                                                                    |
| Edit   Delete                                                              | Group 1                                                                                                    |
| Edit   Delete                                                              | Group 2                                                                                                    |
| Edit   Delete                                                              | Group 3                                                                                                    |

Figure 64: Group Setup window

### Set Student Access

Once the content and communication standards are established, instructors can clearly define the parameters for access and delivery through the Student Access Control options. Course Management provides for flexibility and consistency concerning course content, but the instructor always maintains complete control over what students are able to see and retrieve.

There are several student access options available through Course Management. However, for each class all options may not be necessary or desired. The instructor will have the ability to choose which options are available for a student to access. Additionally, after setting up items, such as Announcements, Assignments, or other features, the instructor can preview the web page the student will see when they log in.

| GAAP overview[AC25   | 0lec01] |            |             |   |
|----------------------|---------|------------|-------------|---|
| My Courses > Course  | Options | > Set Stud | lent Access |   |
|                      | Cauc    | Show All   | Show None   |   |
|                      | Jave    | SHOW AI    | Show None   |   |
| Course Option        |         |            |             | S |
| Discussion Board     |         |            |             |   |
| E-mail: Faculty      |         |            |             |   |
| E-mail: All Students |         |            |             |   |
| E-mail: Groups       |         |            |             |   |
| Course Information   |         |            |             |   |
| External Links       |         |            |             |   |
| Course Announcements |         |            |             |   |
| Course Documents     |         |            |             |   |
| Course Assignments   |         |            |             |   |
| Contact Information  |         |            |             |   |

Figure 65: Course Student Access Options window

Select those options that will be available to the student and click Save.

Student access to Textbooks, Student Attendance, and My Portal Usage links cannot be turned off.

### Set TA (Teaching Assistant) Access

There are several steps in assigning a Teaching Assistant (T/A) or a person who is to have partial access to a course in Course Management in the Faculty Portal.

- Create a faculty record and set the faculty Course Management Role (see the Faculty document)
- Assign the TA to the course (see the Registration Setup document)
- Further define permissions for the course in the Faculty Portal, Course Management.

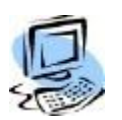

### Step-By-Step: Set Permissions for Course

- 1. The instructor assigned to the course should log into the **Faculty Portal** and open the course in Course Management.
- 2. Click Set TA Access under Course Utilities.

| Computer Hardware Basics [CEN101LEC]         |                           |                             |
|----------------------------------------------|---------------------------|-----------------------------|
| My Courses > Course Options > TA Menu Access |                           |                             |
| Course Management Access for all Instructors |                           |                             |
| Menu Item                                    | Green, Mark<br>Select All | Welds, Dennis<br>Select All |
| Course Information                           |                           |                             |
| Course Information                           | Read Only                 | Full 💌                      |
| Course Textbooks                             | Read Only 💌               | Full 💌                      |
| Course Announcements                         | Read Only                 | Full 💌                      |
| Course Documents                             | Read Only 💌               | Full 💌                      |
| Course Hyperlinks                            | Read Only                 | Full 💌                      |
| Course Communication                         |                           |                             |
| Discussion Forum                             | Full                      | Full 💌                      |
| Email                                        | None                      | Full 💌                      |
| Student Calendar                             | Full                      | Full 💌                      |
| Online Testing                               |                           |                             |
| Manage Online Tests                          | None                      | Full 💌                      |
| Course Gradebook                             |                           |                             |
| Setup Gradebook                              |                           |                             |
| Satur Crada Standarda                        | Bead Only -               | Full                        |

Figure 66: Course Management Access for T/A

3. Select the items to which the T/A should have permissions.

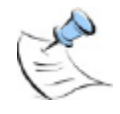

**Note:** All faculty scheduled for the course are listed here; ensure you are setting permissions for the faculty member that is the T/A.

# Import Blackboard<sup>™</sup> Archive Files

Blackboard<sup>™</sup> course management items may be imported into the Faculty Portal by utilizing the Archives utility. Course Documents, Announcements, Online Tests, and Faculty Contact information will be imported.

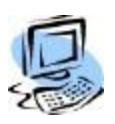

#### Step-By-Step: Import Blackboard<sup>™</sup> Archives

- 1. Before you can import a Blackboard<sup>™</sup> archive your CAMS Manager must place the archive in the **CAMS Enterprise** >CourseArchives directory. Ensure that you export an archive from Blackboard<sup>™</sup>.
- 2. Navigate to Course Management >Utilities >Archive Files.
- 3. Select the Term, if necessary, and the Course you wish to import the Blackboard<sup>™</sup> archive.
- 4. A list of already imported archives displays, if there are any.
- 5. Click Import Archive.
- 6. A list of available archives displays. Click the **Import** link next to the archive you wish to import. You can only import one archive at a time but multiple archives can be imported for a single course.

The import process imports the following information from the Blackboard<sup>™</sup> Archive / Export files:

- Course Announcements
- Course Hyperlinks
- Online Tests
- Course Documents
- Faculty Contact, Office Location, Hours, Notes, Personal Link and Preferred Name only.
- Discussion Forum, Forum Names and Descriptions only. No messages.

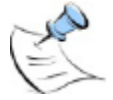

**Note:** The CAMS Manager must complete some actions before the Blackboard<sup>™</sup> Import can work correctly. Please refer to the CAMS Manager manual.

# Upload/Import Respondus<sup>®</sup> QTI Archive Files

Respondus QTI formatted tests may be imported into the Faculty Portal by utilizing the Archives utility. Respondus QTI formatted tests may be imported after they have been uploaded to the database via CAMS Enterprise or the files may be uploaded and imported directly from the Faculty Portal.

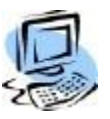

#### Step-By-Step: Import Respondus QTI Tests

- 1. Navigate to **Course Management >Utilities >Archive Files**.
- 2. Select the Term, if necessary, and the Course you wish to import the test.
- 3. A list of already imported archives displays, if there are any.
- 4. Click the **Remove** link if you wish to remove the archive file; any associated tests will also be removed from the course's Online Tests. Archive files may not be removed if a test has been taken.

| World              | History [HIS301            | LLEC03]          |                        |                       |
|--------------------|----------------------------|------------------|------------------------|-----------------------|
| My Co              | urses > Course (           | Options > Course | e Archive              |                       |
| Archi              | ves imported in            | to this course   |                        |                       |
| Action             | File Name                  | Description      | Insert Date            | Complete Date         |
| remove<br>Import A | WorldHistory.zip<br>rchive | WorldHistory.zip | 12/29/2011 11:40:13 AM | 12/30/2011 9:20:29 AM |
|                    |                            |                  |                        |                       |

Figure 67: Archive Files Already Imported

#### 5. Click Import Archive.

6. A list of available archives displays. Click the **Import** link next to the archive you wish to import. You can only import one archive at a time but multiple archives can be imported for a single course.

| World            | History [HIS301LEC03                  | ]                    |                        |             |
|------------------|---------------------------------------|----------------------|------------------------|-------------|
| My Cou           | urses > Course Options                | > Import Course Arch | ive                    |             |
| *Uploa<br>Upload | d and Import a Respondu<br>and Import | us QTI Export File:  | Br                     | DWSE        |
| Archiv           | ves Available for Impo                | rt:                  |                        |             |
| Action           | File Name                             | Description          | Insert Date            | Insert User |
| import           | EconTestExport.zip                    | EconTestExport.zip   | 12/29/2011 11:40:13 AM | DENNISW     |
| import           | ENGL1301Test1.zip                     | ENGL1301Test1.zip    | 12/29/2011 11:40:13 AM | DENNISW     |
| import           | ENGL1301Test3.zip                     | ENGL1301Test3.zip    | 12/29/2011 11:40:13 AM | DENNISW     |
| import           | QTI_FITB_PD_CH1.zip                   | QTI_FITB_PD_CH1.zip  | 12/29/2011 11:40:13 AM | DENNISW     |
| import           | QTI_MC_PD_CH1.zip                     | QTI_MC_PD_CH1.zip    | 12/29/2011 11:40:13 AM | DENNISW     |

Figure 68: Archives Available for Import

7. To upload a Respondus QTI formatted test to the database and import it to this course, click Browse to open the **Choose File to Upload** dialog box. Select the file you wish to upload then click **Open**.

World History [HIS301LEC03] My Courses > Course Options > Import Course Archive \*Upload and Import a Respondus QTI Export File: C:\Respondus Files\WorldHistory.zip Browse... Upload and Import

Figure 69: File in ZIP Format Ready for Upload and Import

**Note:** The Respondus file MUST be QTI formatted and exported with a file extension of "ZIP".

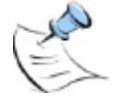

#### 8. Click Upload and Import.

- 9. The file is uploaded to the database and imported into this courses Online Tests. You do not need to click the **Import** link unless you wish to import a duplicate of the test into Online Tests.
- 10. Click the **Import** link next to any file in the **Archives Available for Import** list to import that test into the course.
- 11. After the import completes a pop-up displays indicating the web page needs to be refreshed. Click the **Retry** button to refresh the page or click **Cancel** to end your browsing session.

# **Course Reports**

### **Class Roster**

Faculty can access Student Notes, Status information, and photo for their courses from Class Roster. A printer-friendly version is also available with or without student photos.

| Dennis Welds                                       | Comnut   | er Electronics (C | EN301LEC011       |                 |              |                    |                          |
|----------------------------------------------------|----------|-------------------|-------------------|-----------------|--------------|--------------------|--------------------------|
| Current term: SP-11 (change)                       | oompac   |                   | 2.100122.001]     |                 |              |                    |                          |
| Edit Address  My Stats<br>Change Password   Logout | My Cour  | ses > Course Op   | otions > Class Ro | ster            |              |                    |                          |
| Faculty Portal                                     |          |                   |                   |                 | Prin         | ter Friend<br>Shov | lly Version<br>v Photo 🔲 |
| Home                                               |          |                   |                   |                 | Show With    | ndrawn S           | tudents 🔲                |
| My Students                                        | Schedu   | le Information    |                   |                 |              |                    |                          |
| My Schedule                                        | Days     | Room              | Tin               | ne From         | Time         | Го                 |                          |
| Registration                                       | MWF      | ADMIN-307         | 2:0               | 10:00 PM        | 2:50:0       | 0 PM               |                          |
| Course Offering                                    | Class R  | oster             |                   |                 |              |                    |                          |
| Course Master                                      | NotesStu | ident Name        | Student ID        | College Level   | Credits      | Grade              | Photo                    |
| Stop Registration                                  | 1.0      | Garvey, Gerald    | 0000003037        | Freshman        | 3            |                    |                          |
| Registration                                       | Matan    |                   | Mi                |                 | A            |                    |                          |
| Academic                                           | Compute  | er Science        | MINO              |                 | Dennis Welds |                    |                          |
| Class Roster                                       | 40.0     |                   | 0000000011        | Free all and an | -            |                    |                          |
| Directory                                          | 2.       | areen, Jerome     | 00000000011       | rresnman        | 3            |                    | -                        |
| Email Students                                     |          |                   |                   |                 |              |                    |                          |
| Faculty Contact                                    |          |                   |                   |                 |              |                    |                          |
| Course Management                                  |          |                   |                   |                 |              |                    |                          |
| My Courses                                         |          |                   |                   |                 |              |                    |                          |

Figure 70: Class Roster

### **Student Portal Usage**

Student Portal usage for any date range can be viewed. If a student has accessed the course through the Student Portal, the student name becomes a clickable link. Click the link to display detailed information about areas of the course that have been accessed.

| Dennis Welds                                       | Computer Electronics [CEN        | 3011 EC011                  |                           |
|----------------------------------------------------|----------------------------------|-----------------------------|---------------------------|
| Current term: SP-11 (change)                       | Somparer Electromes [ozh         | JOILLOUIJ                   |                           |
| Edit Address  My Stats<br>Change Password   Logout | My Courses > <u>Course Optio</u> | <u>ns</u> > Course Manageme | ent Student Usage         |
| Faculty Portal                                     | Opened From Dt: 4/6/2011         | Opened To D                 | t: 4/6/2011               |
| Home                                               | Subr                             | nit                         |                           |
| My Students<br>My Schedule                         | Garvey, Gerald                   | Total H<br>Total T          | lits: 10<br>ime: 00:47:15 |
| Registration                                       | Garvey, Gerald Detail            |                             |                           |
|                                                    | Portal Page                      | Hit Count                   | Time in Group             |
| Course Offering                                    | CM Course Options                | 6                           | 00:46:45                  |
| Course Master                                      | CM Faculty Profile               | 1                           | 00:00:04                  |
| Step Degistration                                  | CM Hyperlinks                    | 1                           | 00:00:04                  |
| Period Registration                                | CM Information                   | 1                           | 00:00:20                  |
| Registration                                       | CM Text Books                    | 1                           | 00:00:02                  |
| Academic                                           | Green Jereme                     | Total H                     | lite: 0                   |
| Class Roster<br>Directory                          |                                  | Total T                     | ime: 00:00:00             |
| Email Students<br>Eaculty Contact                  | Grand Totals                     |                             |                           |
|                                                    | Student Count                    | Hit Total                   | Time In Portal            |
| Course Management                                  | 2                                | 10                          | 00:47:15                  |
| My Courses                                         |                                  |                             |                           |

Figure 71: Student Portal Usage

# **Course Options**

### **Additional Options**

If Assignment Weighting has been enabled in CAMS Enterprise for Course Management, Faculty may enable or disable weighting for assignments for each course.

| Dennis Welds<br>Current term: SP-11 (change)       | Computer Electronics [CEN301LEC01]               |
|----------------------------------------------------|--------------------------------------------------|
| Edit Address  My Stats<br>Change Password   Logout | My Courses > Course Options > Additional Options |
| Faculty Portal                                     | Assignment Weighting 📝                           |
| Home<br>My Students<br>My Schedule                 | Edit                                             |

Figure 72: Assignment Weighting

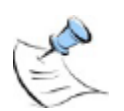

**Note:** If this has been previously enabled in CAMS and a Faculty is already using assignment weighting in their course, disabling this functionality in CAMS will not disable Assignment Weighting for that course and the Faculty will not be able to modify the setting from the Faculty Portal.

### **Course Management Administration**

Once roles are defined and assigned to users, they can begin editing information in the Administrative Portal. Remember, users will log into the Administrative Portal using CAMS Enterprise credentials, not those from the Faculty Module. To browse to the administrative portal, append FPADM\_UserLogin.asp to your Faculty Portal URL (ie http://mycamsserver/faculty/FPADM\_UserLogin.asp). Once logged in, users can utilize the bread crumb navigation at the top of every page to return to any previous page or the home screen. Course Management options allow a user to make changes to Assignments, Documents, Hyperlinks, etc. These changes are identical to those options from the Faculty Portal. Any changes made will be to on offering only.

The functionality available from the Course Management Administration pages follows the functionality available to faculty via the Faculty Portal. Please refer to the appropriate section of this document to outline processes and setup necessary for managing course setup.

# Index

| Access Control                     | 49     |
|------------------------------------|--------|
| Access Options                     | 49     |
| Adjusted Score                     | 30     |
| Allow Upload Exception             | 28     |
| Allow Uploads                      | 26     |
| Announcements                      | 5      |
| Assignment Grade Status            | 27     |
| Assignment Weight                  | 26     |
| Assignments                        | 26     |
| Assignments Upload                 | 28     |
| Attendance                         | 44     |
| Attendance Date Entry              | 44     |
| Attendance Reports                 | 46     |
| Attendance Single Day Entry        | 44     |
| Attendance Weekly Entry            | 45     |
| Blackboard Import                  | 51     |
| Calculate Grades                   | 33     |
| Categories                         | 24     |
| Category for Assignments           | 26     |
| Communication                      | 13     |
| Content Management                 | 5      |
| Copy Course Content                | 47     |
| Course Access Options              | 49     |
| Course Attendance                  | 44     |
| Course Content, Copy               | 47     |
| Course Documents                   | 6      |
| Course ID                          | 4      |
| Course Information                 | 11     |
| Course Management                  | 4      |
| Couse Information Subject          | 11     |
| Default Grade Scale                |        |
| Changing                           | 23     |
| Copying                            | 23     |
| SRGradeScaleDefault SQL Table      | 23     |
| Define Student Groups              | 48     |
| Direct Grade Submit                | 41     |
| Direct Grade Submit Change Request | 41     |
| Discussion Groups                  | 16     |
| Document Type                      | 7      |
| Documents                          | 6      |
| Edit External Link                 | 7, 9   |
| Electronic Upload of Assignments   | 28     |
| Email                              | 13     |
| Enter Grades                       | 27     |
| External Content                   | 9      |
| Faculty Contact Information        | 10     |
| Final Grade Calculation            | 37     |
| Grade Book Setup                   | 21     |
| Grade Book Viewing                 | 32     |
| Grade Calculation, Final           | 37     |
| Grade Calculation, Midterm         | 35     |
| Grade Standards                    | 21     |
| Grades                             | 27, 33 |

| Grades Resubmit                                                                                                    | .39                                                                                                    |
|----------------------------------------------------------------------------------------------------|----------------------------------------------------------------------------------------------------|
| Import Blackboard                                                                                                    | .51                                                                                                    |
| Letter Grade                                                                                                    | .30                                                                                                    |
| Links                                                                                                    | 9                                                                                                    |
| Midterm Grade Calculation                                                                                                    | .35                                                                                                    |
| Military Time                                                                                                    | .12                                                                                                    |
| New Window                                                                                                    |                                                                                                    |
| Online Testing                                                                                                    | 32                                                                                                    |
| Original Score Entry                                                                                                    | 30                                                                                                    |
| Printer Friendly, Record Grades by Student                                                                                                    | 21                                                                                                    |
| Penerte Attendence                                                                                                    | .01                                                                                                    |
| Reports Attendance                                                                                                    | .40                                                                                                    |
| Respondus QTI Formalied Tests                                                                                                    | .52                                                                                                    |
|                                                                                                    | .39                                                                                                    |
| Sent To Registrar                                                                                                    | .39                                                                                                    |
| Status                                                                                                    | .27                                                                                                    |
| Step-By-Step                                                                                                    |                                                                                                    |
| Add A Forum                                                                                                    | .16                                                                                                    |
| Add An Announcement                                                                                                    | 6                                                                                                    |
| Add/Modify A Category                                                                                                    | .25                                                                                                    |
| Calculate Final Term Grade                                                                                                    | .36                                                                                                    |
| Calculate Mid Term Grade                                                                                                    | .33                                                                                                    |
| Copy Course Content                                                                                                    | .47                                                                                                    |
| Copy Default Grade Scale                                                                                                    | .23                                                                                                    |
| Copy Grade Scale From Another Course                                                                                                    | .23                                                                                                    |
| Create An Assignment                                                                                                    | .26                                                                                                    |
| Create Discussion Group                                                                                                    | .18                                                                                                    |
|                                                                                                    |                                                                                                    |
| Direct Grade Submit                                                                                                    | .41                                                                                                    |
| Direct Grade Submit                                                                                                    | .41                                                                                                    |
| Direct Grade Submit<br>Grade An Assignment From Assignments Grade                                                                                                    | .41                                                                                                    |
| Direct Grade Submit<br>Grade An Assignment From Assignments Grade<br>Entry<br>Grade An Assignment From Grade Entry By                                                                                                    | .41<br>.27                                                                                                    |
| Direct Grade Submit<br>Grade An Assignment From Assignments Grade<br>Entry<br>Grade An Assignment From Grade Entry By                                                                                                    | .41<br>.27<br>31                                                                                                    |
| Direct Grade Submit<br>Grade An Assignment From Assignments Grade<br>Entry<br>Grade An Assignment From Grade Entry By<br>Student                                                                                                    | .41<br>.27<br>.31                                                                                                    |
| Direct Grade Submit<br>Grade An Assignment From Assignments Grade<br>Entry<br>Grade An Assignment From Grade Entry By<br>Student<br>Import Blackboard Archives<br>Manually Add/Madity A Crade Standard                                                                                                    | .41<br>.27<br>.31<br>.51                                                                                                    |
| Direct Grade Submit<br>Grade An Assignment From Assignments Grade<br>Entry<br>Grade An Assignment From Grade Entry By<br>Student<br>Import Blackboard Archives<br>Manually Add/Modify A Grade Standard                                                                                                    | .41<br>.27<br>.31<br>.51<br>.21                                                                                                    |
| Direct Grade Submit<br>Grade An Assignment From Assignments Grade<br>Entry<br>Grade An Assignment From Grade Entry By<br>Student<br>Import Blackboard Archives<br>Manually Add/Modify A Grade Standard<br>Resubmit Grades                                                                                                    | .41<br>.27<br>.31<br>.51<br>.21<br>.40                                                                                                    |
| Direct Grade Submit<br>Grade An Assignment From Assignments Grade<br>Entry<br>Grade An Assignment From Grade Entry By<br>Student<br>Import Blackboard Archives<br>Manually Add/Modify A Grade Standard<br>Resubmit Grades<br>Set Permissions For The Permissions                                                                                                    | .41<br>.27<br>.31<br>.51<br>.21<br>.40<br>.50                                                                                                   |
| Direct Grade Submit<br>Grade An Assignment From Assignments Grade<br>Entry<br>Grade An Assignment From Grade Entry By<br>Student<br>Import Blackboard Archives<br>Manually Add/Modify A Grade Standard<br>Resubmit Grades<br>Set Permissions For The Permissions<br>Submit Grades                                                                                                    | .41<br>.27<br>.31<br>.51<br>.21<br>.40<br>.50<br>.38                                                                                            |
| Direct Grade Submit<br>Grade An Assignment From Assignments Grade<br>Entry<br>Grade An Assignment From Grade Entry By<br>Student<br>Import Blackboard Archives<br>Manually Add/Modify A Grade Standard<br>Resubmit Grades<br>Set Permissions For The Permissions<br>Submit Grades<br>Taking Attendance                                                                                                    | .41<br>.27<br>.31<br>.51<br>.21<br>.40<br>.50<br>.38<br>.44                                                                                     |
| Direct Grade Submit<br>Grade An Assignment From Assignments Grade<br>Entry<br>Grade An Assignment From Grade Entry By<br>Student<br>Import Blackboard Archives<br>Manually Add/Modify A Grade Standard<br>Resubmit Grades<br>Set Permissions For The Permissions<br>Submit Grades<br>Taking Attendance<br>View Submitted Grades                                                                                                    | .41<br>.27<br>.31<br>.51<br>.21<br>.40<br>.50<br>.38<br>.44<br>.39                                                                              |
| Direct Grade Submit<br>Grade An Assignment From Assignments Grade<br>Entry<br>Grade An Assignment From Grade Entry By<br>Student<br>Import Blackboard Archives<br>Manually Add/Modify A Grade Standard<br>Resubmit Grades<br>Set Permissions For The Permissions<br>Submit Grades<br>Taking Attendance<br>View Submitted Grades<br>Student Access Control                                                                                                    | .41<br>.27<br>.51<br>.21<br>.40<br>.50<br>.38<br>.44<br>.39<br>.49                                                                              |
| Direct Grade Submit<br>Grade An Assignment From Assignments Grade<br>Entry<br>Grade An Assignment From Grade Entry By<br>Student<br>Import Blackboard Archives<br>Manually Add/Modify A Grade Standard<br>Resubmit Grades<br>Set Permissions For The Permissions<br>Submit Grades<br>Taking Attendance<br>View Submitted Grades<br>Student Access Control<br>Student Groups                                                                                                    | .41<br>.27<br>.51<br>.21<br>.40<br>.50<br>.38<br>.44<br>.39<br>.49<br>.49                                                                       |
| Direct Grade Submit<br>Grade An Assignment From Assignments Grade<br>Entry<br>Grade An Assignment From Grade Entry By<br>Student<br>Import Blackboard Archives<br>Manually Add/Modify A Grade Standard<br>Resubmit Grades<br>Set Permissions For The Permissions<br>Submit Grades<br>Taking Attendance<br>View Submitted Grades<br>Student Access Control<br>Student Groups<br>Submit Final Grades                                                                                          | .41<br>.27<br>.31<br>.51<br>.21<br>.40<br>.50<br>.38<br>.44<br>.39<br>.49<br>.48<br>.38                                                         |
| Direct Grade Submit<br>Grade An Assignment From Assignments Grade<br>Entry<br>Grade An Assignment From Grade Entry By<br>Student<br>Import Blackboard Archives<br>Manually Add/Modify A Grade Standard<br>Resubmit Grades<br>Set Permissions For The Permissions<br>Submit Grades<br>Taking Attendance<br>View Submitted Grades<br>Student Access Control<br>Student Groups<br>Submit Final Grades<br>Submit Mid Term Grades                                                                | .41<br>.27<br>.31<br>.51<br>.21<br>.40<br>.50<br>.38<br>.44<br>.39<br>.49<br>.48<br>.38<br>.38                                                  |
| Direct Grade Submit<br>Grade An Assignment From Assignments Grade<br>Entry<br>Grade An Assignment From Grade Entry By<br>Student<br>Import Blackboard Archives<br>Manually Add/Modify A Grade Standard<br>Resubmit Grades<br>Set Permissions For The Permissions<br>Submit Grades<br>Taking Attendance<br>View Submitted Grades<br>Student Access Control<br>Student Groups<br>Submit Final Grades<br>Submit Mid Term Grades<br>T/A Access                                                  | .41<br>.27<br>.51<br>.21<br>.40<br>.50<br>.38<br>.44<br>.39<br>.49<br>.48<br>.38<br>.38<br>50                                                   |
| Direct Grade Submit<br>Grade An Assignment From Assignments Grade<br>Entry<br>Grade An Assignment From Grade Entry By<br>Student<br>Import Blackboard Archives<br>Manually Add/Modify A Grade Standard<br>Resubmit Grades<br>Set Permissions For The Permissions<br>Submit Grades<br>Taking Attendance<br>View Submitted Grades<br>Student Access Control<br>Student Groups<br>Submit Final Grades<br>Submit Final Grades<br>Submit Mid Term Grades<br>T/A Access                           | .41<br>.27<br>.51<br>.21<br>.40<br>.50<br>.38<br>.44<br>.39<br>.49<br>.38<br>.38<br>50<br>.49                                                   |
| Direct Grade Submit<br>Grade An Assignment From Assignments Grade<br>Entry<br>Grade An Assignment From Grade Entry By<br>Student<br>Import Blackboard Archives<br>Manually Add/Modify A Grade Standard<br>Resubmit Grades<br>Set Permissions For The Permissions<br>Submit Grades<br>Taking Attendance<br>View Submitted Grades<br>Student Access Control<br>Student Groups<br>Submit Final Grades<br>Submit Final Grades<br>Submit Mid Term Grades<br>T/A Access                           | .41<br>.27<br>.51<br>.51<br>.40<br>.50<br>.38<br>.44<br>.39<br>.49<br>.49<br>.38<br>50<br>.49<br>.32                                            |
| Direct Grade Submit<br>Grade An Assignment From Assignments Grade<br>Entry<br>Grade An Assignment From Grade Entry By<br>Student<br>Import Blackboard Archives<br>Manually Add/Modify A Grade Standard<br>Resubmit Grades<br>Set Permissions For The Permissions<br>Submit Grades<br>Taking Attendance<br>View Submitted Grades<br>Student Access Control<br>Student Groups<br>Submit Final Grades<br>Submit Final Grades<br>Submit Mid Term Grades<br>T/A Access                           | .41<br>.27<br>.31<br>.51<br>.21<br>.40<br>.50<br>.38<br>.44<br>.38<br>.38<br>.38<br>50<br>.49<br>.32<br>.30                                     |
| Direct Grade Submit<br>Grade An Assignment From Assignments Grade<br>Entry<br>Grade An Assignment From Grade Entry By<br>Student<br>Import Blackboard Archives<br>Manually Add/Modify A Grade Standard<br>Resubmit Grades<br>Set Permissions For The Permissions<br>Submit Grades<br>Taking Attendance<br>View Submitted Grades<br>Student Access Control<br>Student Groups<br>Submit Final Grades<br>Submit Final Grades<br>Submit Mid Term Grades<br>T/A Access                           | .41<br>.27<br>.31<br>.51<br>.21<br>.40<br>.50<br>.40<br>.49<br>.48<br>.38<br>50<br>.49<br>.32<br>.30<br>.30                                     |
| Direct Grade Submit<br>Grade An Assignment From Assignments Grade<br>Entry<br>Grade An Assignment From Grade Entry By<br>Student<br>Import Blackboard Archives<br>Manually Add/Modify A Grade Standard<br>Resubmit Grades<br>Set Permissions For The Permissions<br>Submit Grades<br>Taking Attendance<br>View Submitted Grades<br>Student Access Control<br>Student Access Control<br>Student Groups<br>Submit Final Grades<br>Submit Final Grades<br>Submit Mid Term Grades               | .41<br>.27<br>.31<br>.51<br>.21<br>.40<br>.50<br>.38<br>.44<br>.39<br>.49<br>.38<br>50<br>.49<br>.32<br>.30<br>.28                              |
| Direct Grade Submit<br>Grade An Assignment From Assignments Grade<br>Entry<br>Grade An Assignment From Grade Entry By<br>Student<br>Import Blackboard Archives<br>Manually Add/Modify A Grade Standard<br>Resubmit Grades<br>Set Permissions For The Permissions<br>Submit Grades<br>Taking Attendance<br>View Submitted Grades<br>Student Access Control<br>Student Groups<br>Submit Final Grades<br>Submit Final Grades<br>Submit Mid Term Grades<br>T/A Access                           | .41<br>.27<br>.31<br>.51<br>.21<br>.40<br>.50<br>.38<br>.44<br>.39<br>.49<br>.38<br>50<br>.49<br>.32<br>.30<br>.28<br>.47                       |
| Direct Grade Submit<br>Grade An Assignment From Assignments Grade<br>Entry<br>Grade An Assignment From Grade Entry By<br>Student<br>Import Blackboard Archives<br>Manually Add/Modify A Grade Standard<br>Resubmit Grades<br>Set Permissions For The Permissions<br>Submit Grades<br>Taking Attendance<br>View Submitted Grades<br>Student Access Control<br>Student Access Control<br>Student Groups<br>Submit Final Grades<br>Submit Mid Term Grades<br>T/A Access                        | .41<br>.27<br>.31<br>.51<br>.20<br>.38<br>.40<br>.38<br>.49<br>.49<br>.49<br>.48<br>.38<br>.38<br>.30<br>.30<br>.28<br>.47<br>.29               |
| Direct Grade Submit<br>Grade An Assignment From Assignments Grade<br>Entry<br>Grade An Assignment From Grade Entry By<br>Student<br>Import Blackboard Archives<br>Manually Add/Modify A Grade Standard<br>Resubmit Grades<br>Set Permissions For The Permissions<br>Submit Grades<br>Taking Attendance<br>View Submitted Grades<br>Student Access Control<br>Student Access Control<br>Student Groups<br>Submit Final Grades<br>Submit Final Grades<br>Submit Mid Term Grades<br>T/A Access | .41<br>.27<br>.31<br>.51<br>.20<br>.38<br>.40<br>.50<br>.38<br>.49<br>.49<br>.49<br>.38<br>.38<br>.38<br>.30<br>.30<br>.28<br>.47<br>.29<br>.29 |
| Direct Grade Submit<br>Grade An Assignment From Assignments Grade<br>Entry<br>Grade An Assignment From Grade Entry By<br>Student<br>Import Blackboard Archives<br>Manually Add/Modify A Grade Standard<br>Resubmit Grades<br>Set Permissions For The Permissions<br>Submit Grades<br>Taking Attendance<br>View Submitted Grades<br>Student Access Control<br>Student Access Control<br>Student Groups<br>Submit Final Grades<br>Submit Final Grades<br>Submit Mid Term Grades<br>T/A Access | .41<br>.27<br>.51<br>.51<br>.40<br>.50<br>.38<br>.44<br>.39<br>.49<br>.38<br>.38<br>.38<br>.30<br>.28<br>.47<br>.29<br>.14                      |